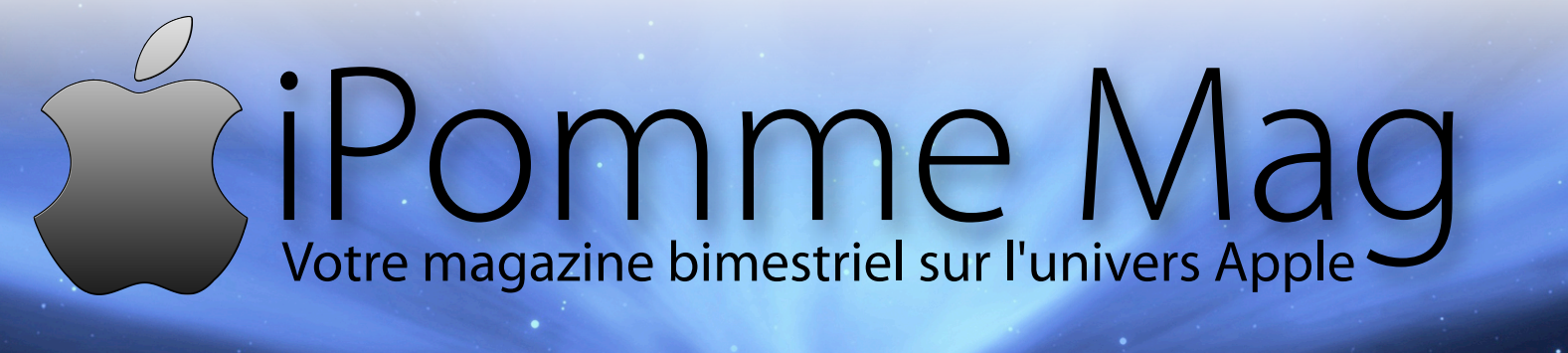

nº34, fév-mars 2010

# Mac App Store

Apple ouvre un magasin dans votre Mac

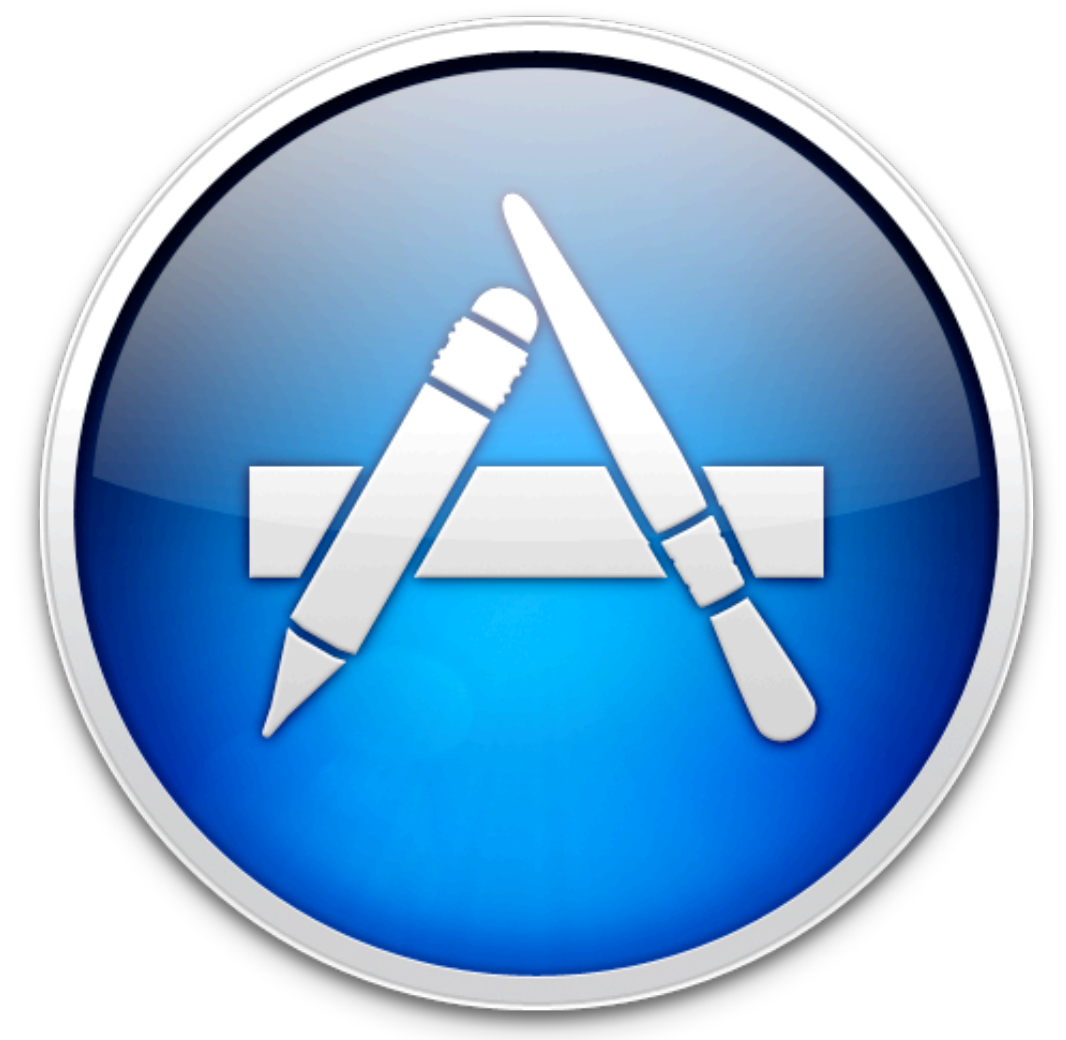

### [Mac]

Gratuit

- Sparrow
- AutoCAD
- Formulate
  Pro

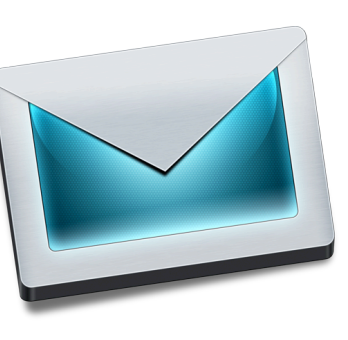

- [Exclusif!]
- Obtenez votre licence BitDefender aujourd'hui !

### [Pasàpas]

• The Gimp XII : comment créer un texte animé ?

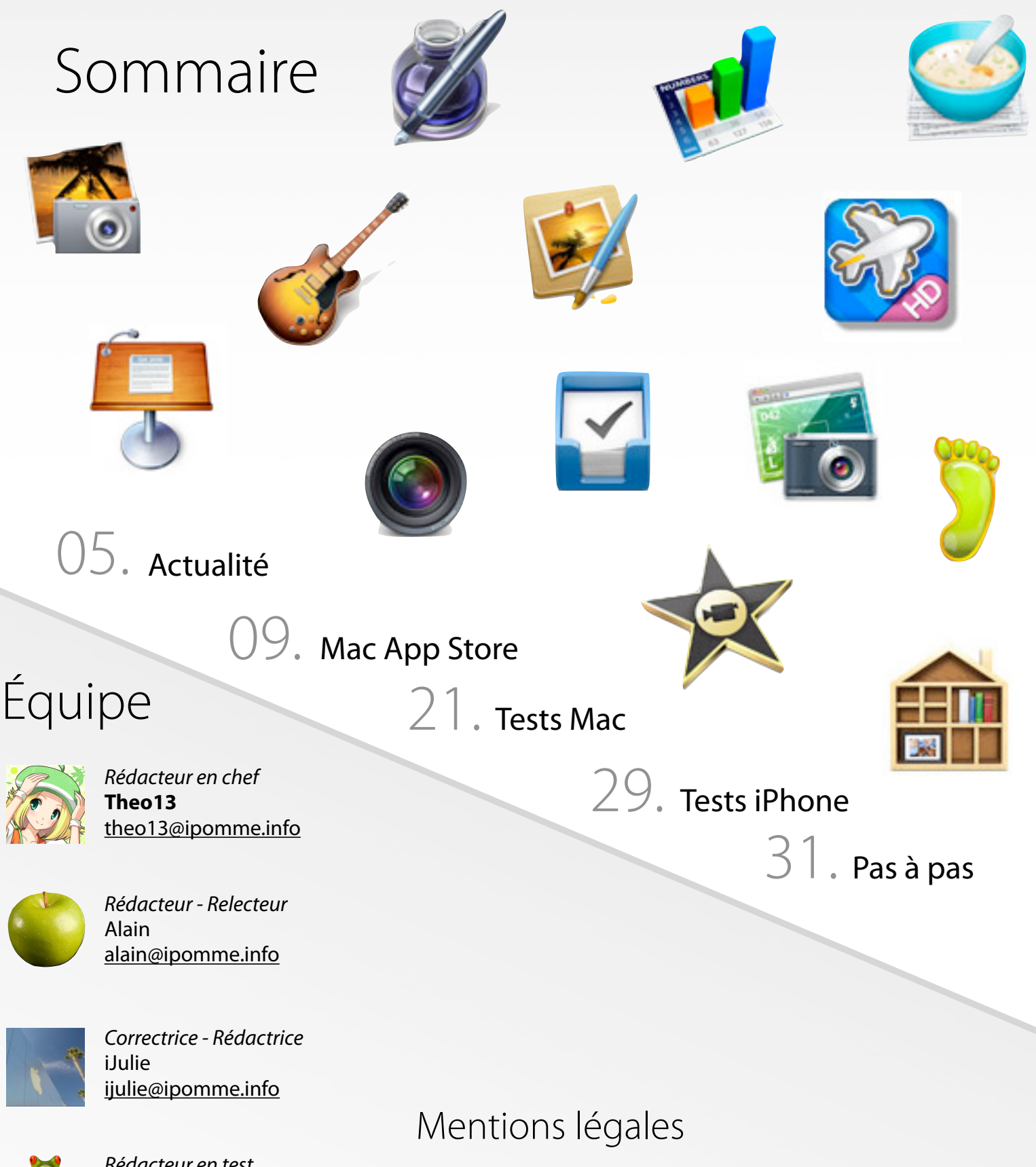

Ce magazine est protégé par la licence Creative Commons. Il ne peut être vendu ou modifié. Pour en savoir plus sur Creative Commons, visitez cette page :

http://creativecommons.org/licenses/by-nc-nd/2.0/fr/

Si vous voulez des informations supplémentaires, consultez notre site (<u>http://ipomme.info</u>).

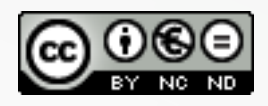

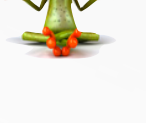

*Rédacteur en test* GmChristo gmchristo@ipomme.info

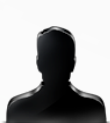

*Rédacteur en test* Papy Switcheur <u>papyswitcheur@ipomme.info</u>

# Editorial

### Une année 2011 qui s'annonce riche

Ce numéro représente le début d'une nouvelle série de magazines pour iPomme. Avant d'aborder le futur, regardons d'abord le passé, et les raisons qui ont mené à un arrêt momentané du magazine.

Tout d'abord, le manque de rédacteurs disponibles. L'un occupé professionnellement, l'autre occupé par ses études... Le nombre de rédacteurs diminuant, c'est tout le magazine qui se trouvait en difficulté.

Une restructuration de l'équipe a été effectuée, et seuls les plus motivés continuent l'aventure. Cependant, ils n'ont pas tous collaboré à ce numéro : les contraintes ci-dessus empêchant toujours certains de nos rédacteurs de participer. C'est notamment le cas de Mathieu (iMat), notre rédacteur en chef adjoint, de Jean-François (JFT) ou d'Aurélien (Calam).

Les résultats du recrutement ayant porté leurs fruits, nous accueillons dans ce numéro plusieurs rédacteurs que vous allez découvrir au fur et à mesure de la lecture de ces pages.

Chez iPomme Mag, la qualité est un facteur important : nous essayons de vous fournir les meilleurs articles que nous pouvons modestement rédiger, c'est pour cela que nous préférons annuler une publication ou la retarder plutôt que de vous livrer un résultat bâclé. Nous remercions tous nos lecteurs qui, malgré les difficultés, continuent à nous soutenir et à nous apporter leur soutien. Un énorme merci à vous !

Arrêtons maintenant les mauvais souvenirs et concentrons-nous sur l'avenir. Le magazine restera bimestriel, jusqu'à ce que nous ayons une équipe assez grande, stable et motivée. Les candidatures sont d'ailleurs toujours ouvertes, n'hésitez pas à me contacter !

La maquette du magazine devrait bientôt évoluer. Nous utilisons celle-ci depuis notre dix-septième numéro, il est temps de changer de peau ! Je préfère ne pas donner de date précise, mais considérez qu'elle devrait être là avant les vacances d'été.

Le site web devrait également faire peau neuve cette année, autant au niveau du fond que de la forme, pour un système plus performant, stable et participatif. Une fois que la base sera bien construite, nous l'installerons officiellement et le ferons évoluer au fur et à mesure. Son design devrait être en accord avec celui de la nouvelle maquette du magazine. Une nouvelle charte graphique sera alors instaurée pour iPomme Mag, en espérant que ces changements vous procureront encore plus de plaisir de lecture.

En parallèle, iPomme Mag vous prépare une surprise qui devrait elle aussi arriver cette année. Mais je n'en dit pas plus ! Je préfère garder le projet secret avant sa finalisation. Ces améliorations devaient arriver en 2010, vous en profiterez finalement en 2011.

Et profitez d'une surprise dès ce numéro ! Tournez vite les pages pour les découvrir !

- par Theo13

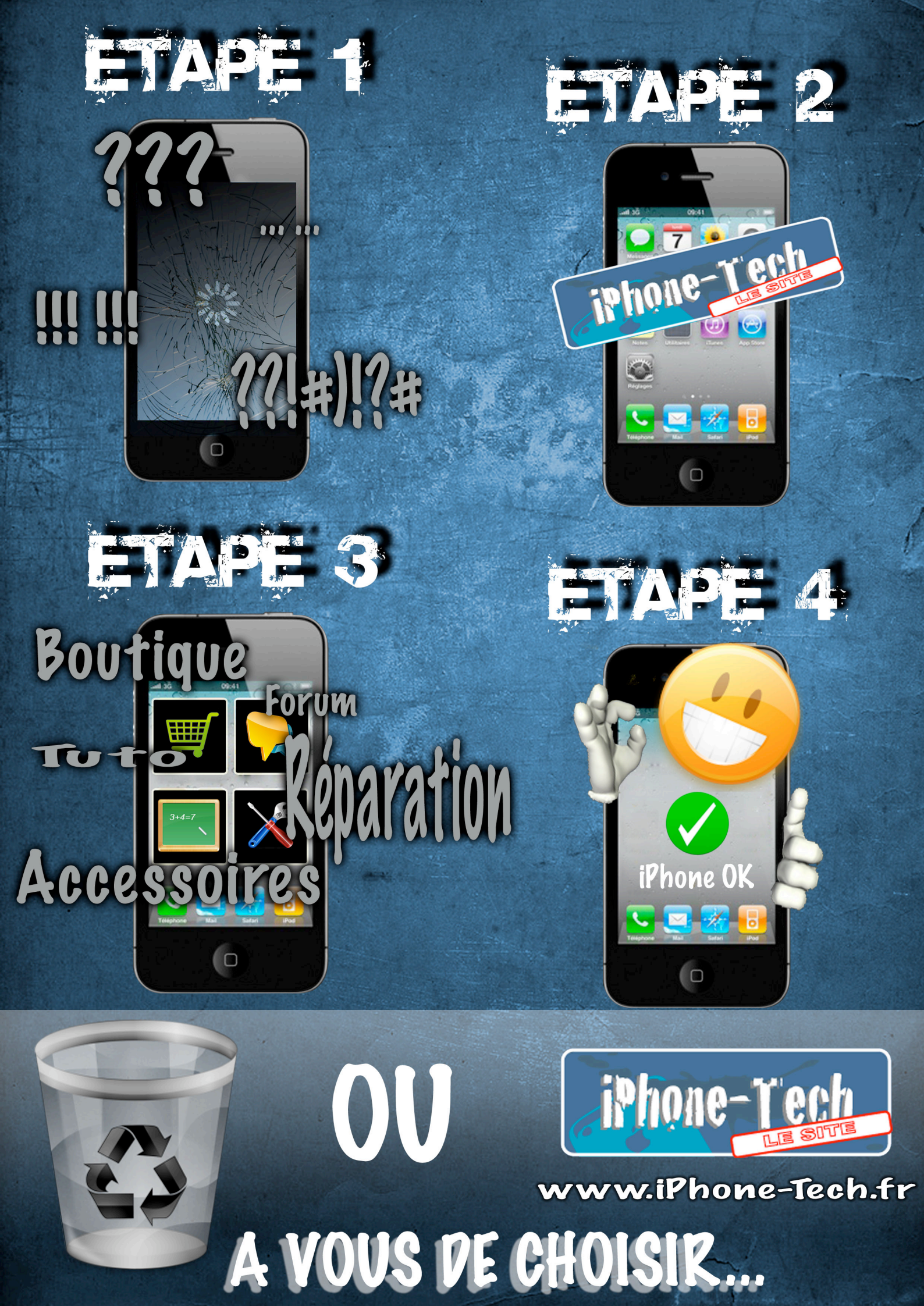

# Actualité **Apple**

### Nouveau congé maladie pour Steve Jobs

Le conseil d'administration d'Apple a autorisé Steve Jobs à prendre un congé maladie. Comme la dernière fois que cela c'est produit, c'est Tim Cook qui s'occupera des affaires quotidiennes d'Apple, même si Jobs conservera son titre de CEO et son pouvoir sur les décisions stratégiques de la société.

La dernière absence de Jobs pour raisons médicales (liées à un cancer du Pancréas) remonte à 2009, et n'avait pas manqué d'inquiéter le public et les actionnaires.

« J'aime énormément Apple, et j'espère être de retour dans les plus brefs délais. En attendant, ma famille et moi aimerions que l'on respecte notre vie privée. » a déclaré le CEO d'Apple. Un vœu bien optimiste... - iMat

Source (Anglais)

[cet article est extrait d'iPomme, le blog]

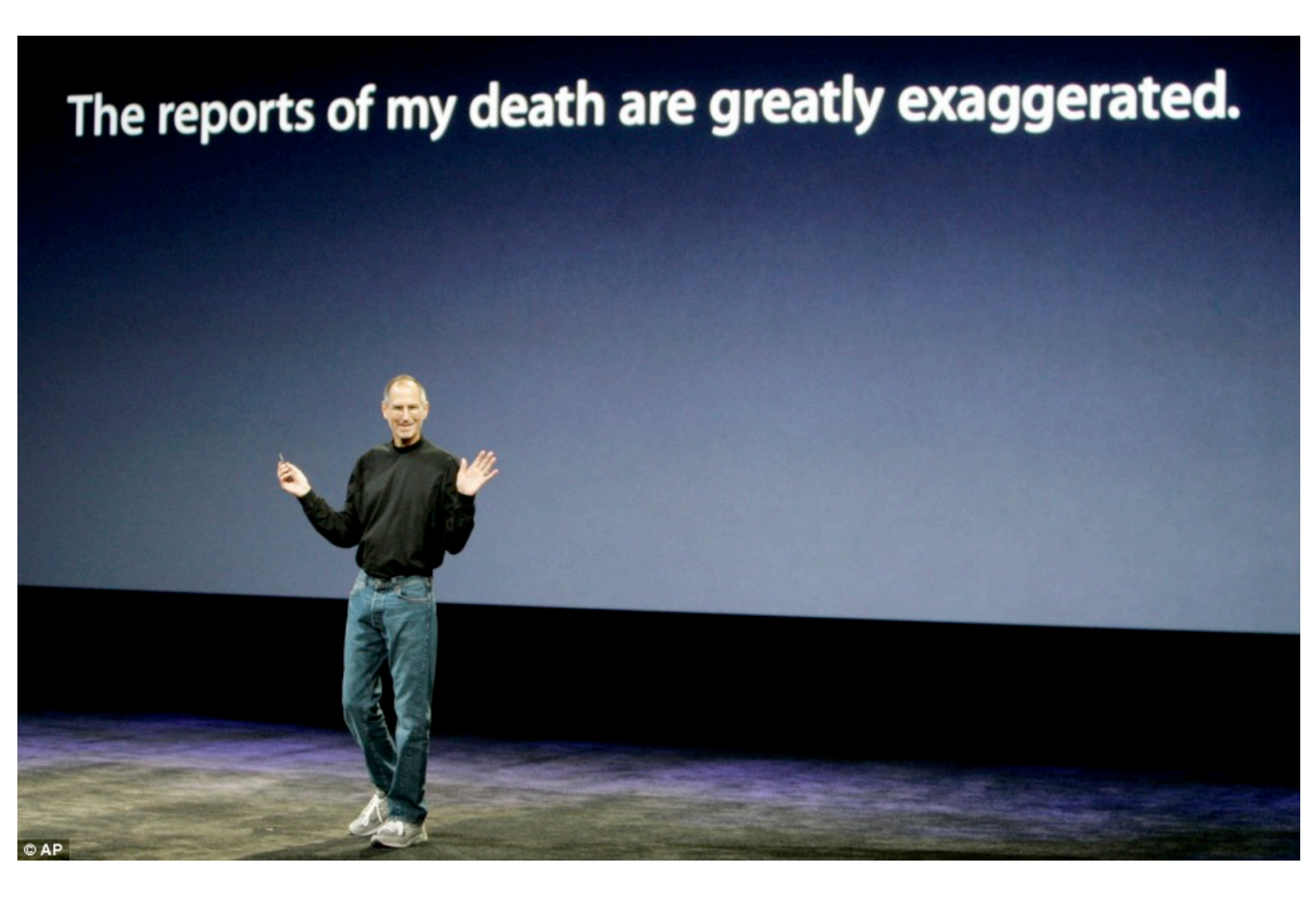

# Actualité **Apple**

### Un nouveau trimestre record

C'est devenu une tradition, chaque annonce de résultats trimestriels est un nouveau record pour Apple. Celui-ci, s'étalant du 26 septembre au 25 décembre, est le premier de 2011. Comme il inclut les fêtes de fin d'année, on ne s'étonnera pas qu'il soit particulièrement prolifique !

Une grosse surprise du côté du **chiffre d'affaires**, qui a subi une énorme progression. Il culmine à **26,74 milliards de dollars** ! Face aux 20,343 milliards du dernier trimestre, cela représente une progression de **31,45%**. Comparé au trimestre équivalent l'année dernière, qui était à 15,68 milliards, on a une progression de **70,45%** (décidément les ,45 sont appréciés) ! Les estimations tournaient autour de 24-26 milliards, ce qui a aussi été dépassé.

Le dernier trimestre, Apple battait un record avec 4,31 milliards de **bénéfices**. Cette année, il s'élève à **6 milliards de dollars**, un score à peine croyable. **39,21% de progression sur un trimestre**, et **77,51% sur l'année**, des scores similaires au chiffre d'affaire. Autre bonne nouvelle : **l'international** représente maintenant **62% des ventes** d'Apple, historiquement tournée vers le marché américain, qui reste tout de même important.

Les ventes de Mac dépassent la barre des 4 milliards d'unités ! Une progression de 22,92% sur un an, qui est cependant légèrement inférieure aux prévisions des analystes. Les Mac de bureau ne progressent que très peu à 1,227 millions (1,242 auparavant) ; celles de portables un peu plus (2,91 millions contre 2,643). Sachant que des renouvellements sont attendus, ce score est très honorable.

Les **ventes d'iPod** sont naturellement **en baisse** dû à la saturation du marché, commencée il y a un an. Cependant, elles s'élèvent tout de même à **19,45 millions d'unités**, ce qui représente une **baisse de 7,38% sur un an**.

Pour l'**iPhone**, au contraire, tout va pour le mieux. **16,24 millions vendus**, et une **progression de 86%** par rapport à l'année dernière. Le tout, largement au dessus des prévisions des analystes.

Ce sont **7,33 millions d'iPad** qui ont trouvé preneur, autant que les 6 derniers mois. Apple reste très confiante face à l'avenir, notamment grâce à l'iPhone 4 Verizon. **- Theo13** 

[cet article est extrait d'iPomme, le blog]

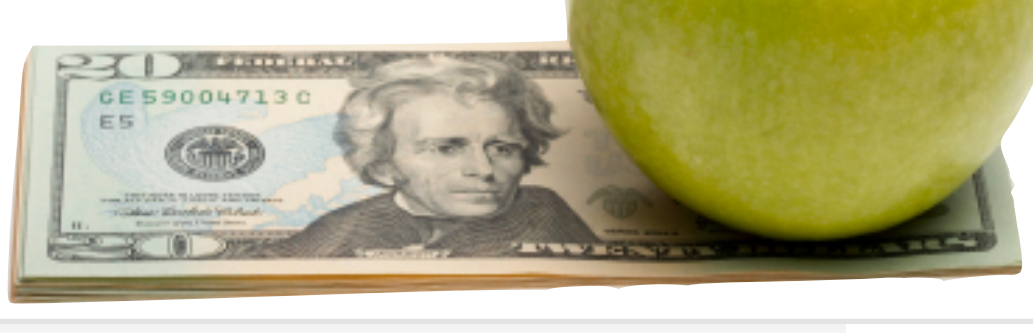

# Actualité **Apple**

### En vrac : Apple.com, fin du XServe

Le 26 janvier dernier, l'Apple Store en ligne a fermé pour une heure environ. Si aucun nouveau produit n'attendait les visiteurs à la réouverture, le site arborait un design subtilement mis à jour. La barre du menu a par exemple été repeinte en noire, dans un style plus léger et « iOS ». De nouvelles animations sont également décelables ici et là sur le site, notamment dans les sections <u>Mac</u> et <u>iPod</u>. En passant d'une catégorie à l'autre (par exemple, de « Mac » à « Applications »), les icônes s'éclipsent d'un glissement latéral et élégant.

Toujours sur l'Apple Store, il n'est plus possible depuis hier de passer commande d'un Xserve (voir <u>notre</u> <u>news</u> de novembre dernier à ce sujet). Rien de bien surprenant, puisqu'Apple avait programmé la mort du produit pour le 31 janvier 2011. La page produit du serveur pommé a été retirée dans la discrétion la plus totale, et il ne reste guère plus que le <u>Refurb</u> pour espérer s'en procurer un. Apple continuera d'assurer le support des Xserve jusqu'en 2016. - **iMat** 

[cet article est extrait d'iPomme, le blog]

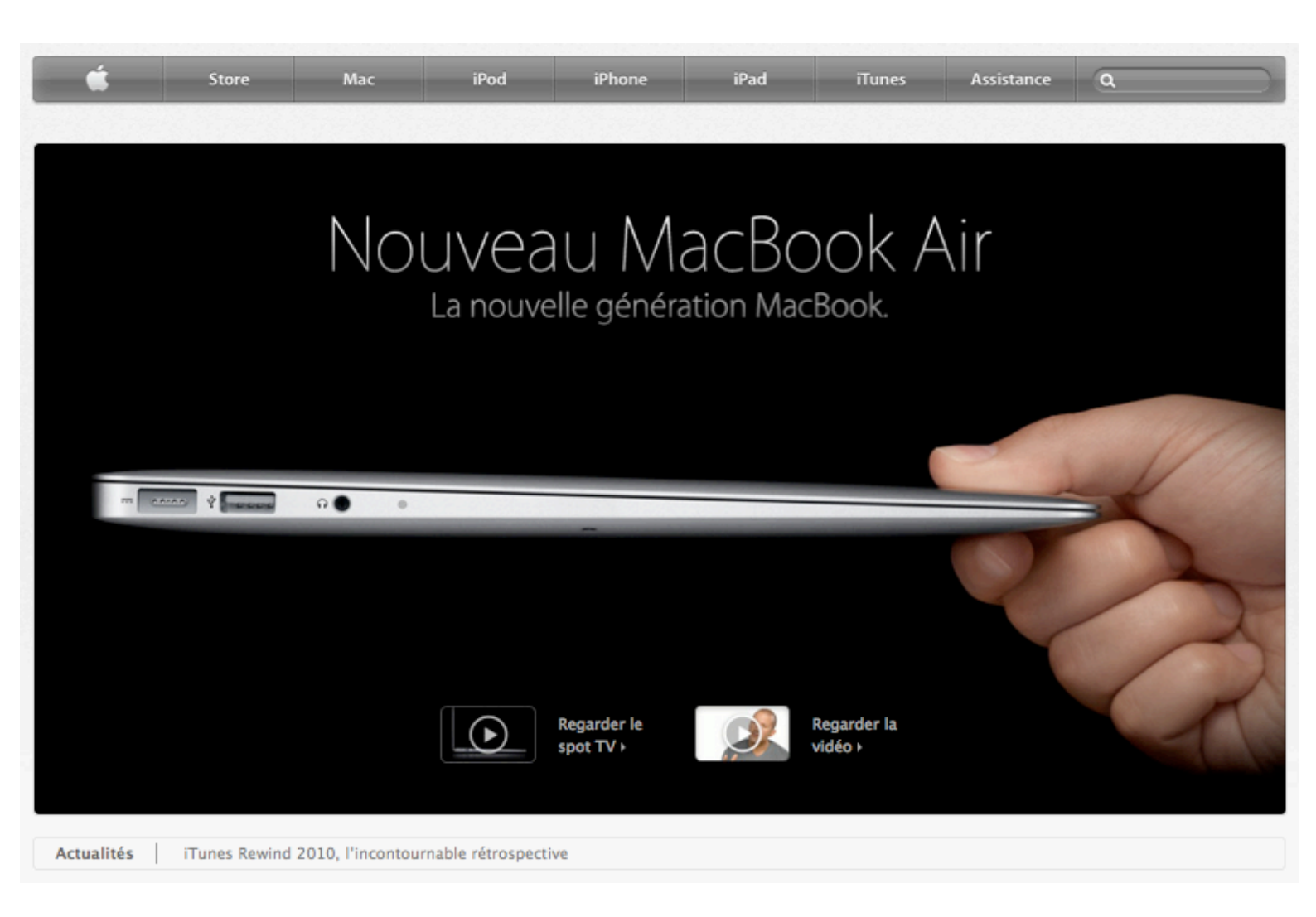

# Cadeau iPomme

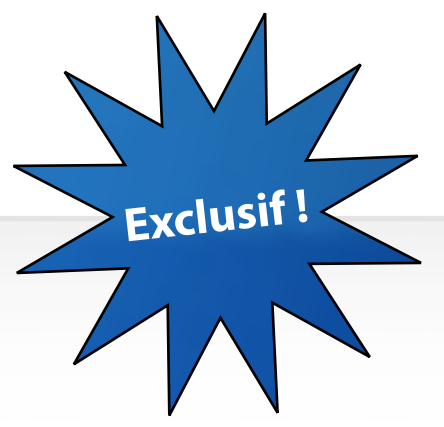

### Obtenez votre licence BitDefender !

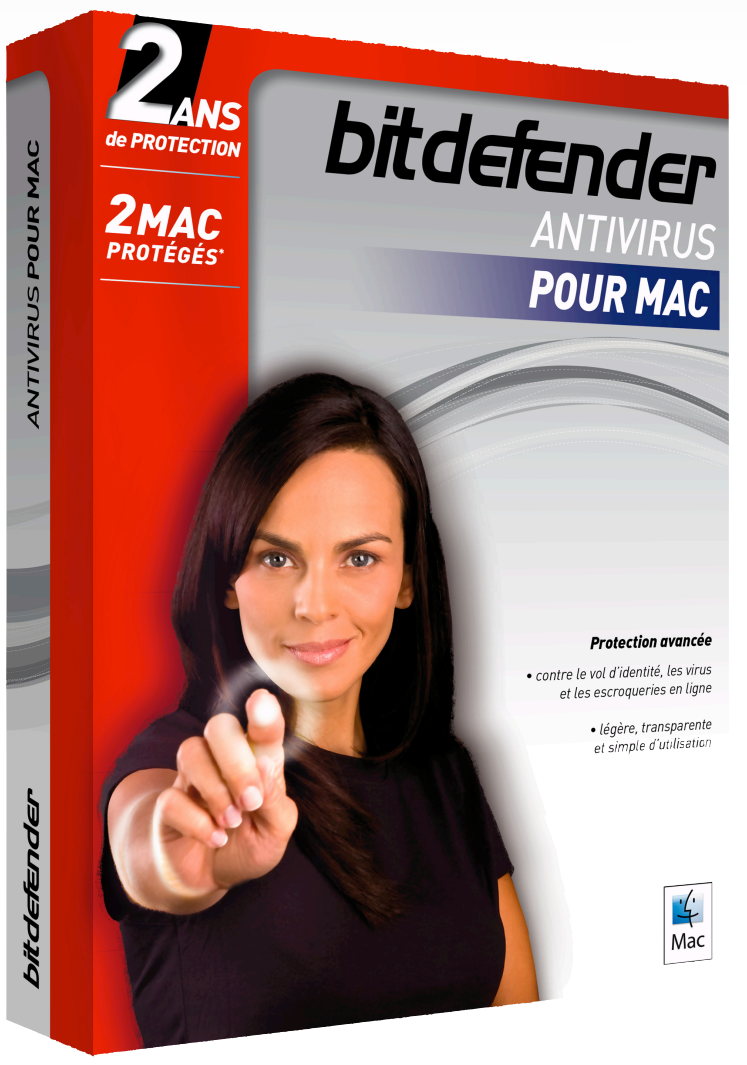

Les menaces sur Mac n'ont jamais été aussi répandues que sur Windows et ont, pour le moment, eu des effets moins dévastateurs.

Pourtant, en passant la barre des 9% de parts de marché, le système Mac OS X est devenu une cible à fort potentiel pour les auteurs de malwares : escroqueries, vols d'identité, fraudes bancaires, utilisation de l'ordinateur à l'insu des utilisateurs par des pirates, etc. ne sont plus l'apanage des utilisateurs de Windows.

Plusieurs centaines de <u>e-menaces spécialement</u> <u>conçues pour la plateforme Mac OS X</u> sont répertoriées à ce jour. Ne prenez aucun risque, le nombre de malwares augmentant de façon exponentielle, adoptez des mesures préventives et téléchargez gratuitement la version d'évaluation de BitDefender pour Mac !

Grâce à iPomme, vous avez l'opportunité d'obtenir une licence de 3 mois **BitDefender Antivirus pour MAC** jusqu'à fin juin !

Pour ce faire, inscrivez-vous à la <u>newsletter iPomme Mag</u> et envoyez un mail à <u>theo13@ipomme.info</u> avec comme objet :

«[iPomme] Licences BitDefender».

Si vous êtes déjà inscrit, envoyez juste ce mail, et vous recevrez votre licence <u>par mail</u> dans les jours qui suivent !

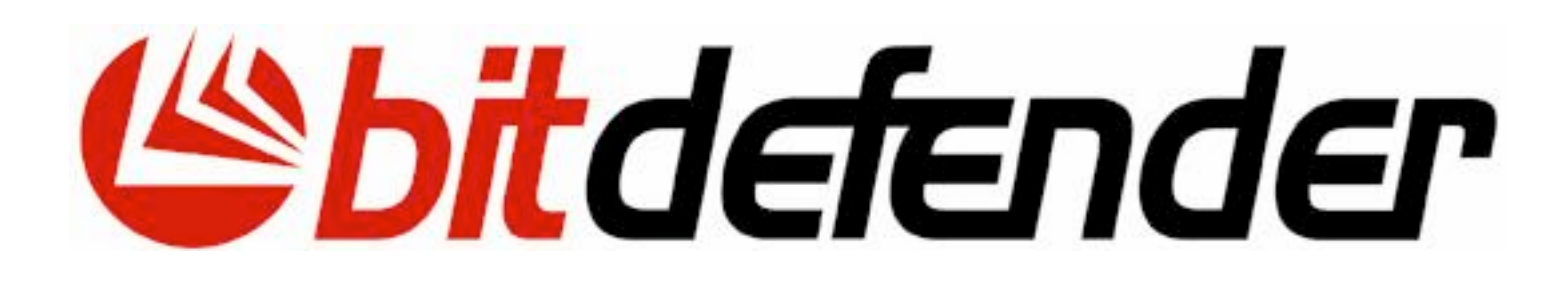

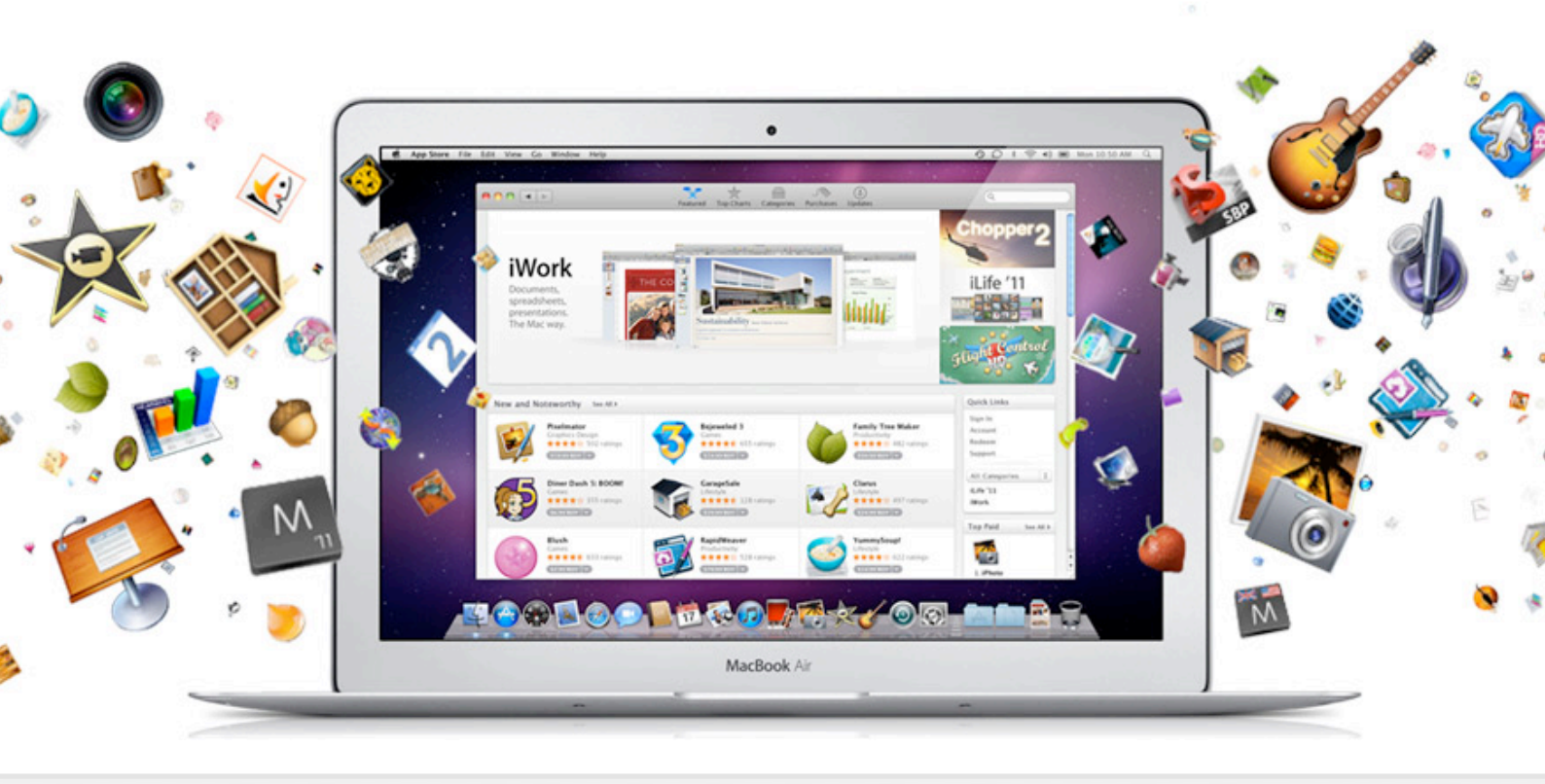

### En couverture

### Mac App Store Apple ouvre un magasin dans votre Mac.

Apple a lancé le 6 janvier le Mac App Store. Ce dossier vous présente le fonctionnement et les caractéristiques majeures du dernier né de la firme de Cupertino.

Le Mac App Store est le nouveau magasin de vente en ligne d'applications. Il s'agit de reprendre l'idée à succès de l'App Store qui permet, à l'aide d'iTunes d'acheter des logiciels pour les appareils mobiles que sont les iPhone, iPad et iPod touch, et de l'adapter à nos Mac. À noter la cohérence graphique entre les icônes d'App Store et iTunes.

Pour se connecter à cette nouvelle boutique, Apple a fait le choix de développer une application spécifique. iTunes n'est pas alourdi d'une nouvelle fonctionnalité. Nombreux utilisa-

> teurs considèrent que ce dernier est devenu « une usine à gaz » tant il comporte de fonctions - musique, films, applications, synchronisation de documents et sauvegarde de nos iDevices.

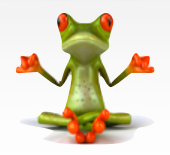

Cette nouvelle application a un statut particulier. Elle n'est pas disponible de manière autonome. Elle fait partie intégrante de la dernière mise à jour en date de Snow Leopard. Après l'installation de cette version numérotée 10.6.6, une nouvelle icône apparaît sur le dock.

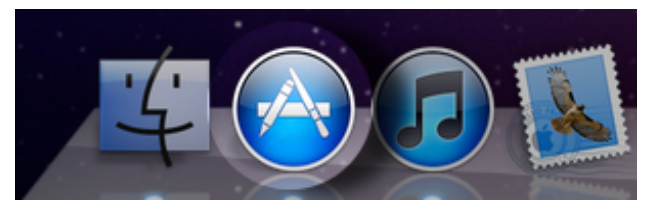

Il est possible aussi de lancer l'application via le menu pomme, en cliquant sur **App Store** juste en dessous de **mise à jour de logiciels**. Ý,

À propos de ce Mac Mise à jour de logiciels... App Store...

Préférences Système... Dock

Éléments récents

Forcer à quitter...

Suspendre l'activité Redémarrer... Éteindre...

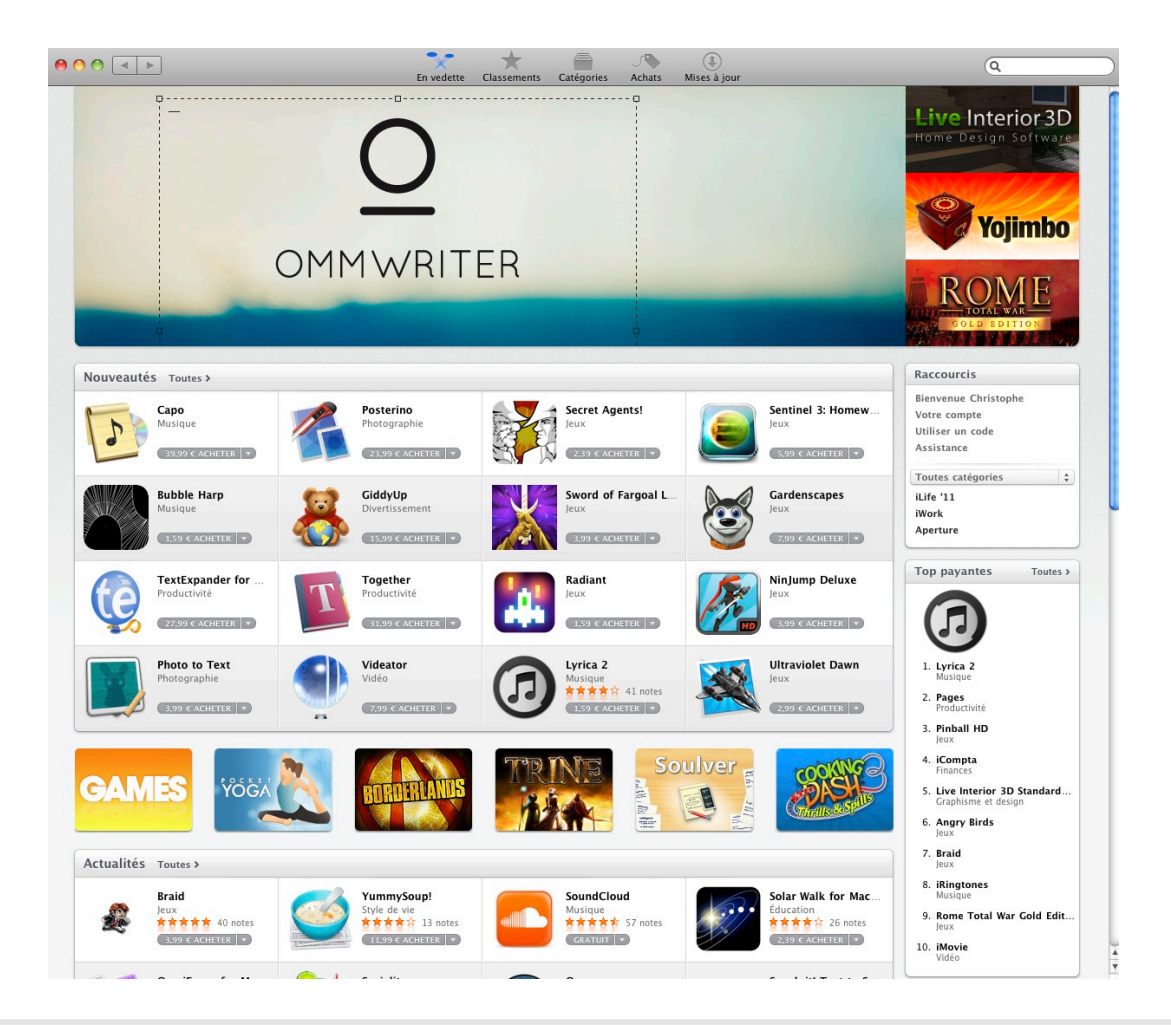

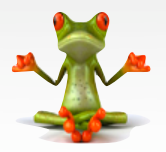

Cette position lui confère le rang d'outils système. Avant de lancer le Mac App Store, munissez-vous de l'identifiant et du mot de passe de votre compte iTunes, éléments indispensables pour effectuer des achats ou télécharger des logiciels gratuits.

L'interface nous est familière. Elle reprend les codes stylistiques d'iTunes. Sur la page d'accueil on retrouve les différents encarts : **Nouveautés, Actualité, Nos apps préférées, Top payantes, Top gratuites** et **Les plus rentables**.

La page d'accueil contient un encart important dénommé **Raccourci**, situé en haut à droite. Il vous permet d'accéder aux informations de votre compte pour les définir et les modifier, en cliquant sur **Bienvenue** ou **Votre compte**. C'est là qu'est renseigné le code de votre carte bleue, élément indispensable pour pouvoir effectuer des achats.

| Assistance |   |
|------------|---|
| 19919tanec |   |
| Météo      | + |
| Life '11   |   |

La rubrique **utiliser un code** permet la saisie d'un code de promotion pour profiter d'un tarif préférentiel sur un logiciel.

En cliquant sur la fonction **Assistance**, vous serez redirigé vers la page du support technique spécifique sur le site d'Apple.

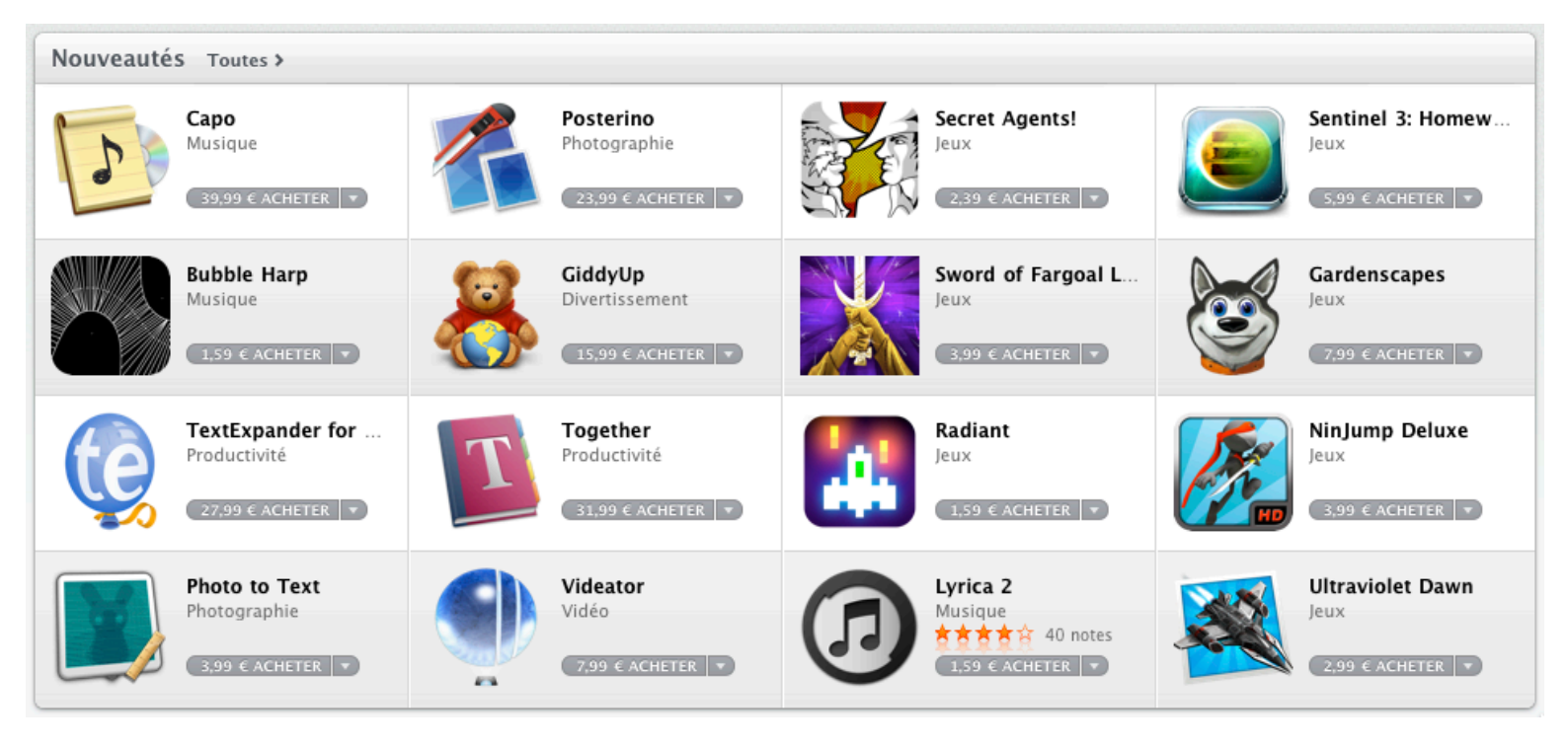

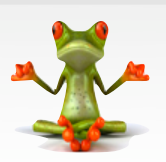

La prise en main de l'App store se fait rapidement. Commence alors notre navigation à la recherche de l'application indispensable, ou d'un « bon plan » avec des versions gratuites. Après avoir sélectionné l'application de notre choix et cliqué dessus, on retrouve les éléments usuels : une description, des captures d'écrans, des informations techniques, les liens vers le site de l'éditeur et de l'assistance, la note et les avis des utilisateurs. Tout ceci avec une grande fluidité -le Mac App Store est une application 64 bits.

L'achat s'effectue de manière traditionnelle. On clique sur l'étiquette contenant le prix de l'application désirée, ou la mention **gratuit** le cas échéant. Il nous est demandé de saisir notre mot de passe. L'achat est enregistré et le téléchargement peut commencer. Apple nous gratifie d'une belle animation. L'icône de l'application sélectionnée glisse du Mac App Store vers le dock. Puis à la manière d'un téléchargement sur iPhone, apparait sous l'icône une barre de défilement renseignant sur l'avancement de l'opération.

La ressemblance visuelle de cette opération entre nos appareils mobiles et désormais nos Mac serait-elle le premier pas vers l'unification annoncée entre Mac OS X et

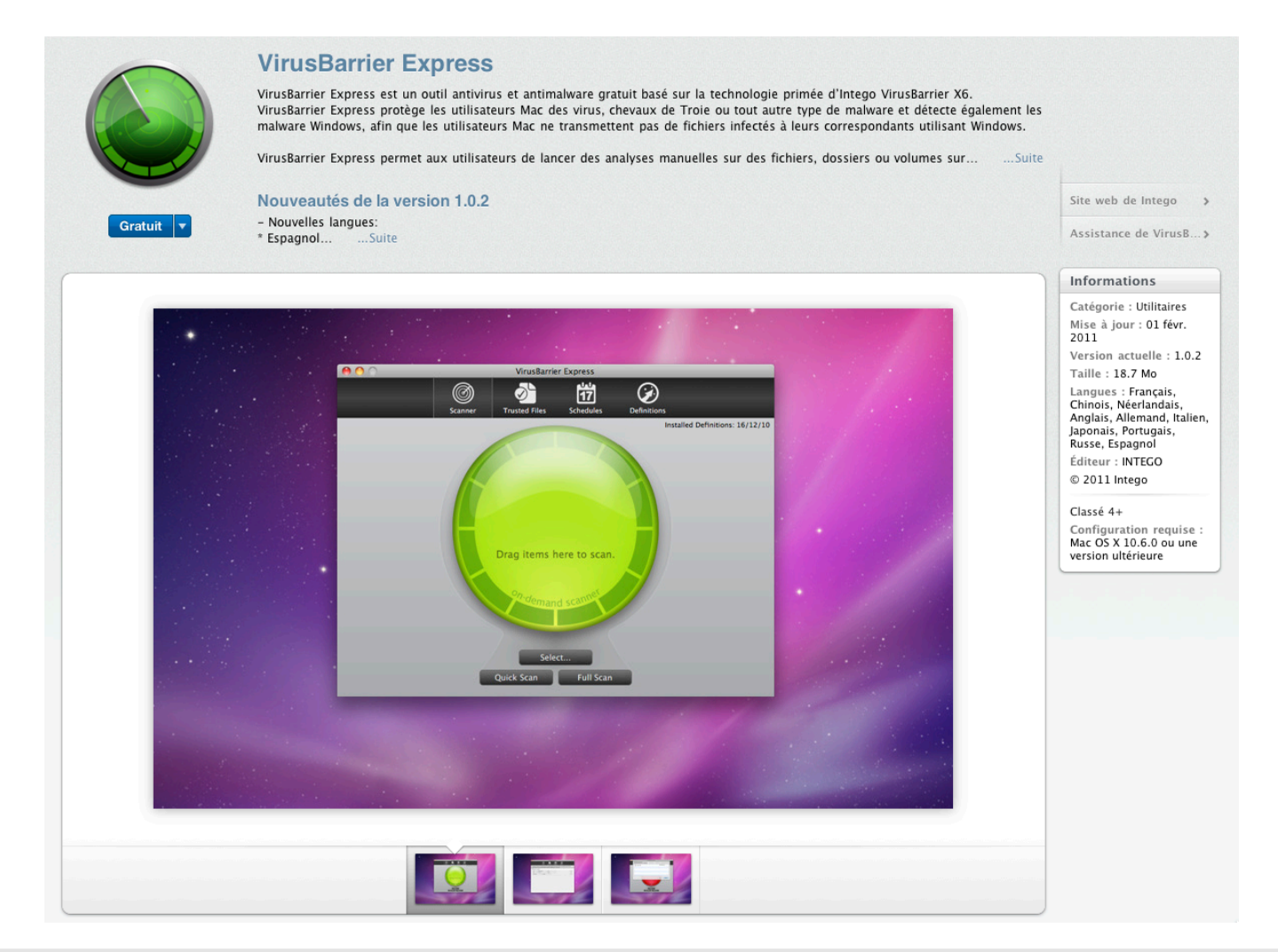

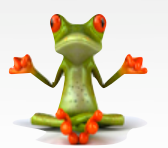

**GmChristo** Rédacteur en test gmchristo@ipomme.info

iOS ? Lors de sa dernière conférence, courant décembre 2010, en annonçant le Mac App Store, Steve Jobs a esquissé les premiers éléments de Mac OS X 10.7 Lion. Cette prochaine version se présente comme l'intégration du savoir-faire acquis sur les appareils mobiles dans le domaine d'une interface simplifiée au sein de nos Mac.

L'installation d'une application est automatique et simplifiée à l'extrême. Le fichier APP est copié dans le répertoire Applications. Plus d'image disque DMG, plus de paquetage d'installation PKG. Plus besoin non plus de numéro de série.

La barre d'outils du Mac App Store contient différents éléments permettant une recherche ciblée. On y retrouve la possibilité de filtrer les applications par catégories (voir encart spécifique).

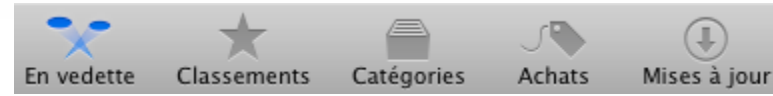

Deux fonctions complémentaires importantes y trouvent aussi leur place : **Achats** et **Mises à jour**.

Achats La première mémorise sur les serveurs d'Apple la liste de vos achats. Elle permet une réinstallation rapide de ses outils favoris, lorsque l'on change de machine par exemple, mais aussi lorsque l'on a plusieurs machines au sein du même foyer, à la condition d'utiliser le même compte iTunes.

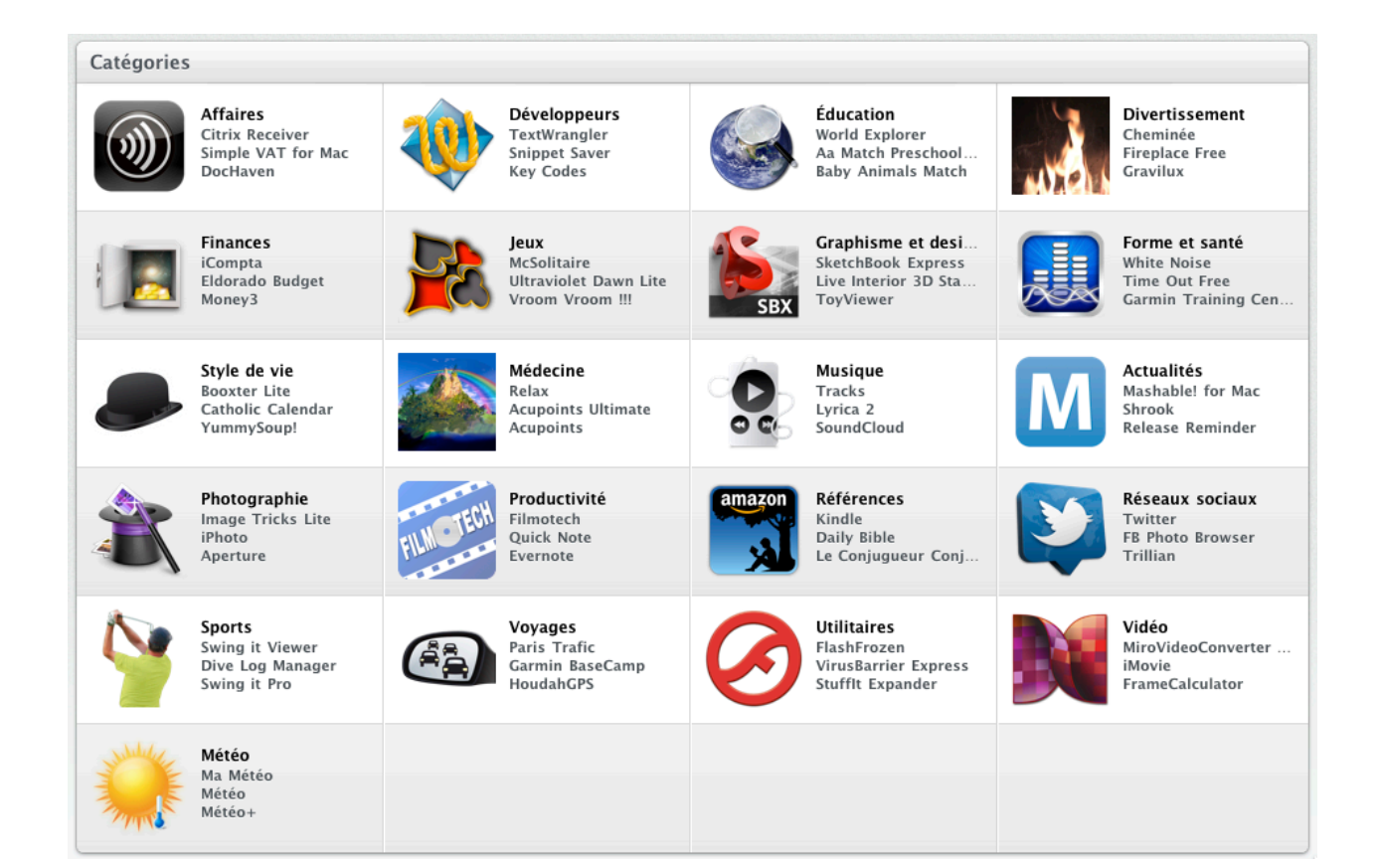

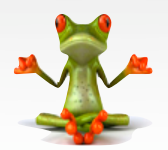

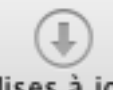

Mises à jour La seconde prend en charge les alertes de mises à jour de vos applications et la possibilité de les effectuer. Ceci a pour objectif de faciliter notre quotidien, mais n'est pas sans danger. Les éditeurs par vocation vont faire évoluer leurs produits parallèlement aux mises à jour de Mac OS X. Il arrivera un jour où la nouvelle version d'un logiciel ne sera plus compatible avec une version antérieure du système d'exploitation. Il sera important d'être attentif, avant de valider la mise à jour d'un achat, de s'assurer de la compatibilité avec sa machine. De la même manière comment fera l'utilisateur qui n'a pas mis à jour son système d'exploitation pour retrouver la bonne version de ses outils pour faire suite à la réinstallation de sa machine pour cause de panne ou de changement de disque dur par exemple ?

Ce magasin virtuel constitue un nouveau moyen d'acheter des logiciels. Il ne supprime pas la méthode traditionnelle via le site des éditeurs. À noter que seule cette dernière permet de télécharger des versions d'essais. Tout le monde espère que ce nouveau mode de distribution permettant d'atteindre facilement une plus grande cible, amène les éditeurs à baisser le prix de leurs produits. Apple montre l'exemple avec Aperture à 62,99€ sur Mac App Store contre 199€ sur Apple Store. Autre exemple démontrant le potentiel de cette application à vendre autrement, les suites iLife et iWorks dont l'achat à l'unité des logiciels les composant est désormais possible. Ex-

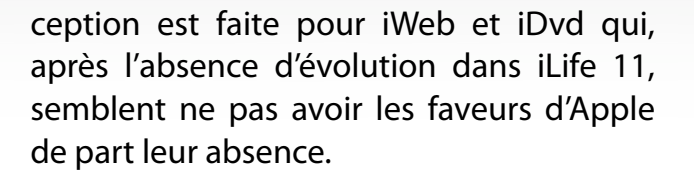

Pour préparer ce dossier, l'équipe d'iPomme a téléchargé et essayé de nombreuses applications. En voici quelquesunes qui ont retenu notre attention.

#### - Twitter - Gratuit - Editeur Twitter.

L'application officielle développé à partir de Tweetie. Elle n'est disponible que sur le Mac App Store et s'inspire de l'interface de l'iPad. Un des avantages est de pouvoir gérer tous ses comptes à partir d'un seul logiciel.

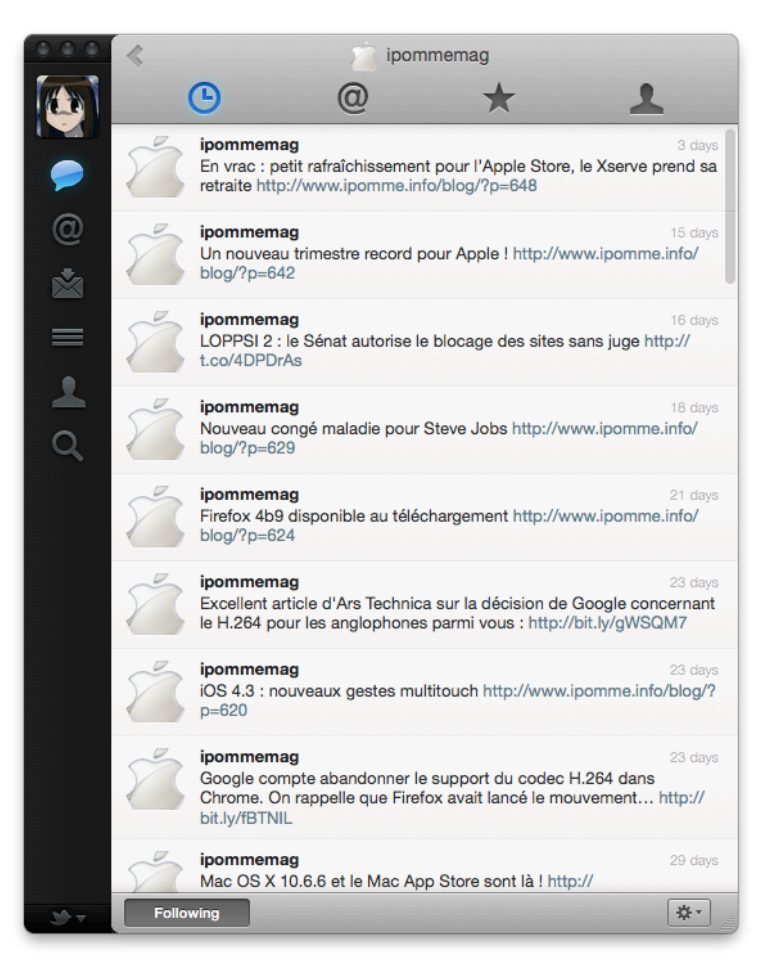

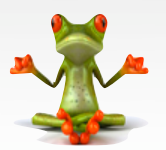

#### <u>- iMedia Browser - Gratuit - Editeur Karelia</u> <u>Software.</u>

Ce produit se présente sous la forme d'une palette de type « inspecteur », et permet d'accéder à tout moment à ses bibliothèques iPhoto, Itunes Audio et Vidéo, aux répertoires contenant des images, pour être utilisés dans nos applications ne présentant pas cet accès par défaut. C'est un utilitaire existant depuis plusieurs années que je recommande vivement.

#### <u>- SketchBook Express - Gratuit - Editeur AutoDESK.</u>

Excellent logiciel de dessin artistique proposant de nombreux outils graphiques tels que le crayon, l'aérographe, le marqueur, la brosse, qu'il est possible de régler finement. Il prend en charge les tablettes les plus connues pour une gestion de la pression. L'ensemble des outils est disposé sur une roue pour en faciliter l'accès. Idée reprise depuis par Art Rage. Une version Pro à 39,99€ et une version iPad à 5,99€ (hors promotion) sont disponibles.

L'utilisation intensive du Mac App Store lors de la réalisation de ces tests met en évidence quelques remarques. La première d'entre elles est la non-prise en charge de la désinstallation des logiciels. La simple suppression des fichiers APP dans le répertoire Applications des logiciels que l'on sera tenté de télécharger ne suffira pas. Les

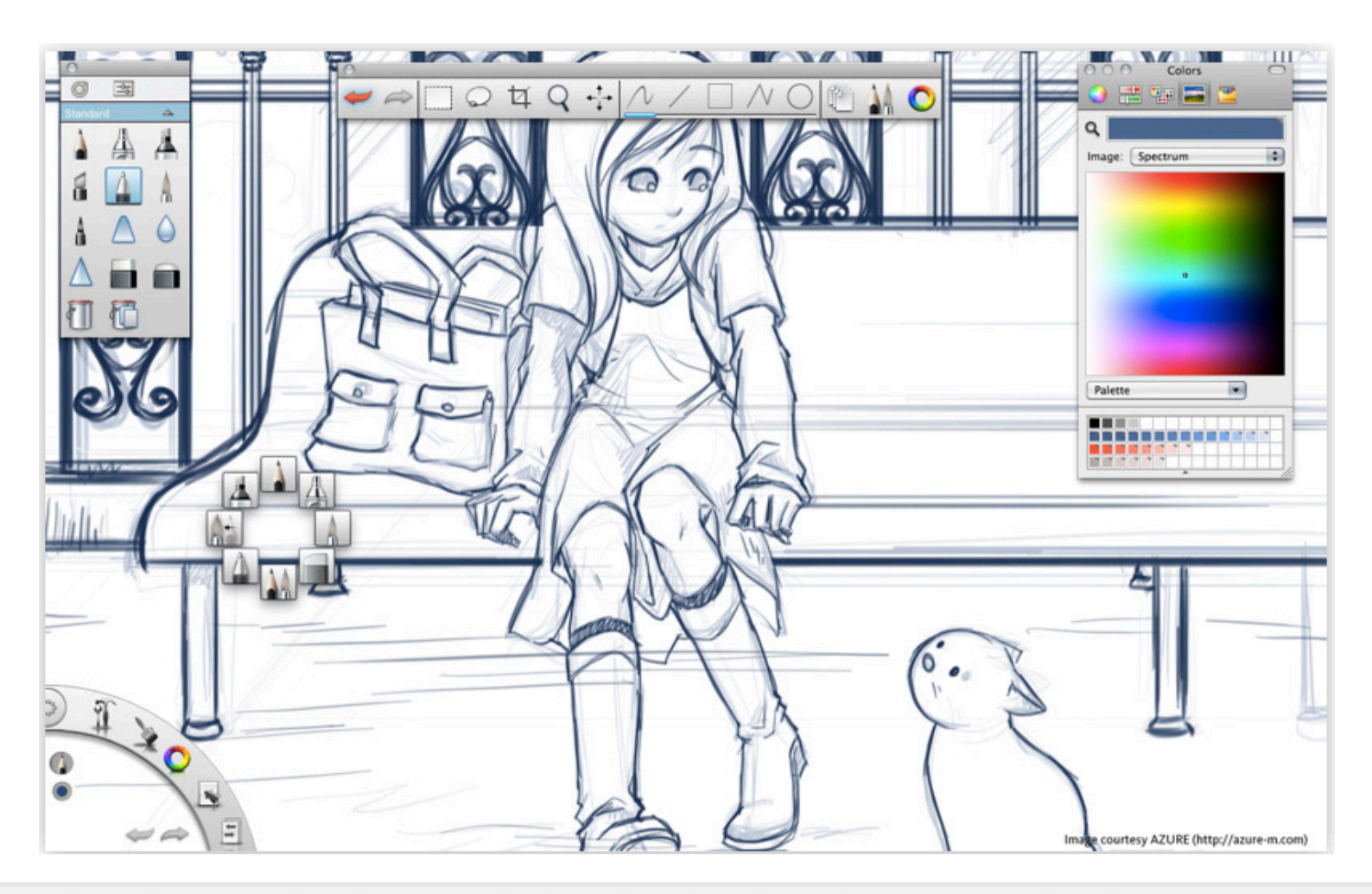

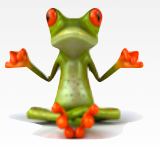

**GmChristo** Rédacteur en test gmchristo@ipomme.info

performances de notre machine finiront par en être impactées. L'utilisation d'un outil de type AppCleaner, disponible gratuitement sur <u>www.freemacsoft.net</u>, est fortement recommandée.

La seconde remarque est la non-reconnaissance de certains logiciels non Apple installé sur votre machine. Il vous les présente à l'achat et ne gère donc pas les mises à jour.

En complément de toutes ses remarques techniques, n'oublions pas que le Mac Apple Store a d'abord une vocation commerciale. Ce magasin en ligne simplifie l'achat des outils que l'on recherche et dont on a besoin pour profiter au maximum de nos machines. Apple surfe sur le succès du modèle économique mis en place avec les appareils mobiles. Il faudra apprendre à en faire un usage raisonné afin d'éviter le piège de l'achat facile. Les prix moyens des applications pour Mac sont supérieurs à ceux des logiciels pour nos iPhone et iPad. Les factures pourraient rapidement devenir importantes. Les sites proposant quotidiennement « les bons plans du jour », tel que macapp stop.com, app moins cheres.com, sont les bienvenus.

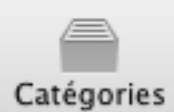

**Categories** Les différentes rubriques permettent une recherche ciblée et rapide des applications par domaines :

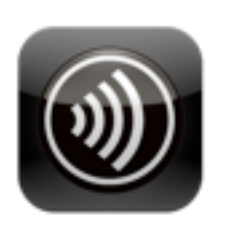

Affaires Citrix Receiver Simple VAT for Mac DocHaven

<u>Contenu</u> : programmes utiles aux activités dans le milieu de l'entreprise.

<u>Exemples</u> : Pages, Numbers, Evernote, Zip Files.

Rubrique "Economie et Entreprises" sur iTunes Store

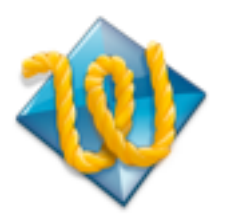

Développeurs TextWrangler Snippet Saver Key Codes

<u>Contenu :</u> outils d'aide à la programmation tels que des éditeurs de texte spécialisés, création d'éléments de l'interface. <u>Exemples</u> : TextWrangler, SQLiteManager, DMG Canvas

Rubrique non présente dans iTunes Store pour les appareils mobiles.

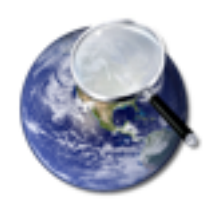

Éducation World Explorer Baby Animals Match Aa Match Preschool...

Contenu : Programmes à fonction pédagogique

<u>Exemples</u> : iVocabulary, Le Code de la Route, MathBoard

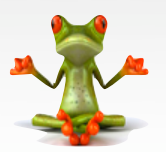

Rubrique "Enseignement" sur iTunes Store

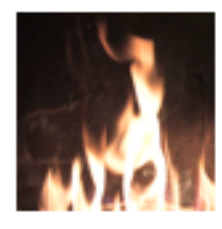

Divertissement Cheminée Fireplace Free Gravilux

<u>Contenu</u> : gadgets en tout genre. <u>Exemples</u> : FirePlace, Ambience, Fish Bowl

On y retrouve de nombreux logiciels appartenant à la catégorie des jeux.

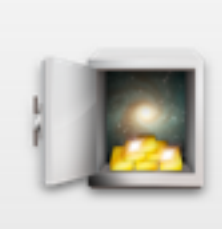

Finances iCompta Eldorado Budget Monev3

<u>Contenu</u> : tout ce qu'il faut pour gérer son argent.

<u>Exemples</u> : iCompta, Tous Comptes Faits, Money3

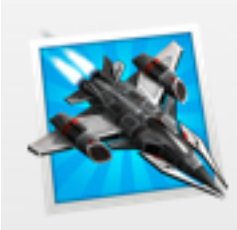

Jeux Ultraviolet Dawn Lite McSolitaire Vroom Vroom !!!

<u>Contenu</u> : pour vous distraire. <u>Exemples</u> : Civilization, Rome, Angry Birds

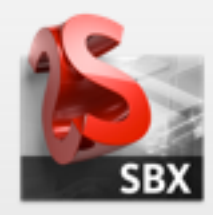

Graphisme et desi... SketchBook Express Live Interior 3D Sta... ToyViewer

<u>Contenu</u> : logiciels pour exprimer toute votre créativité artistique.

<u>Exemples</u> : SketchBook, VectorDesigner, Acorn.

Rubrique non présente dans ltunes Store pour les appareils mobiles.

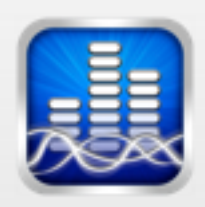

Forme et santé White Noise Time Out Free Breathing Zone Free ...

<u>Contenu</u> : utilitaires pour suivre au quotidien les activités vous permettant de rester en bonne santé (régime, activité sportive) <u>Exemples</u> : Calories 2, Garmin Training Center

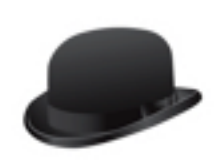

Style de vie Booxter Lite Catholic Calendar YummySoup!

<u>Contenu</u> : gadgets pouvant avoir un utilité au quotidien. <u>Exemples</u> : Aurora, iAlarm, Booxter.

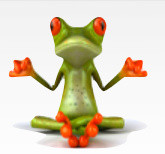

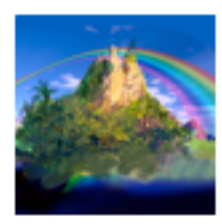

**Médecine** Relax Acupoints Ultimate Acupoints

Ż

Photographie Image Tricks Lite Aperture RemoteSnap

<u>Contenu</u> : Logiciels pour retravailler et classer vos photos.

<u>Exemples</u> : iPhoto, Aperture, Posterino, FB Photo Manager.

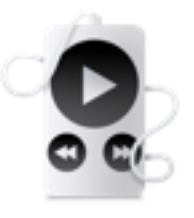

**Musique** Tracks Lyrica 2 SoundCloud

Contenu : Programmes de type référence

Exemples : Acupoints, Relax, Diabetes Pilot.

pour prendre soin de sa santé.

loud

<u>Contenu</u> : Boites à outils pour vos activités musicales et gestion de votre bibliothéque iTunes.

<u>Exemples</u> : Djay, Tunes Remote Desktop, SoundConverter.

Productivité Filmotech Quick Note Evernote

<u>Contenu</u> : Applications permettant d'accroître votre efficacité dans l'utilisation au quotidien de votre Mac.

<u>Exemples</u> : TextExpander, PDF Editor, Quick Note, OmniOutliner

Μ

**Actualités** Mashable! for Mac Shrook Release Reminder

<u>Contenu</u> : Utilitaires permettant un accès rapide à des actualités thématiques. <u>Exemples</u> : Headlines, Mashable for Mac

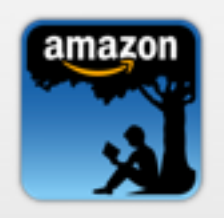

**Références** Kindle Daily Bible Delicious Library 2

<u>Contenu</u> : Utilitaires permettant d'accéder à du contenu littéraire. <u>Exemples</u> : Kindle, Wikipedia Offline

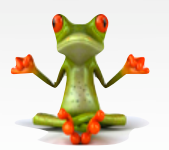

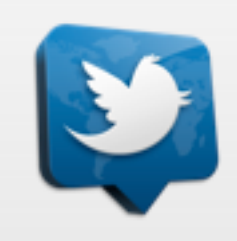

**Réseaux sociaux** Twitter FB Photo Browser Trillian

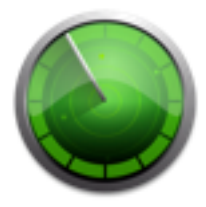

Utilitaires VirusBarrier Express FlashFrozen Stufflt Expander

<u>Contenu</u> : Tout ce qu'il faut pour communiquer et exploiter les réseaux sociaux. <u>Exemples</u> : Twitter, Facebook Alerter, Flicker1 <u>Contenu</u> : Les indispensables pour exploiter au maximum son mac. <u>Exemples</u> : Compress Files, NameFind, Better Rename 8

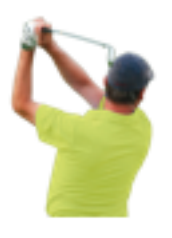

Sports Swing it Viewer Dive Log Manager Swing it Pro

<u>Contenu</u> : Outils pour suivre une activité sportive.

Exemples : Swing it, Eagle, rubiTrack

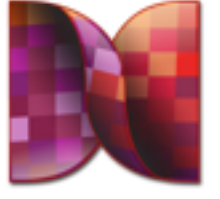

Vidéo MiroVideoConverter ... iMovie FrameCalculator

<u>Contenu</u> : Boite à outils pour les passionnés de vidéo

<u>Exemple</u> : MiroVideoConverter, iMovie, BoinxTV Home

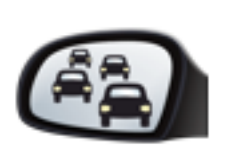

Voyages Paris Trafic Garmin BaseCamp Anquet Maps

<u>Contenu</u> : Utilitaires pour organiser des voyages sans stress.

Exemples : Paris Trafic, Metro Paris, POI Loader, Garmin BaseCamp

Rubrique non présente dans ltunes Store pour les appareils mobiles.

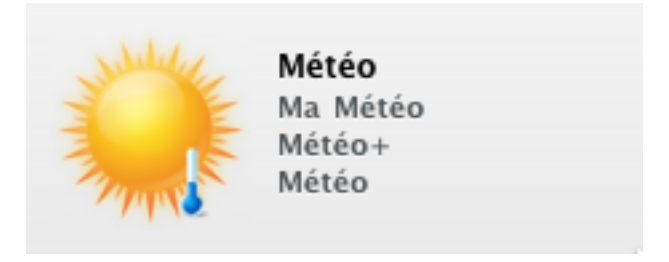

<u>Contenu</u> : Pour tout savoir sur le temps qu'il fera.

Exemples : Ma Météo, Weather Personal

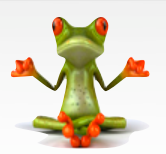

Remarques générales sur le contenu des catégories :

- La catégorie d'appartenance d'un logiciel est choisie par le développeur lorsqu'il soumet son application à Apple. On constate malheureusement que certains logiciels semblent ne pas être rangés dans la classe la plus appropriée.
- De nombreuses applications sont listées dans plusieurs catégories.

<u>Complément : liste des catégories dans</u> <u>iTunes Store (à droite)</u>

#### Actualités

Divertissement Économie et entreprise Enseignement Finances Forme et santé Jeux Livres numériques Médecine Météo Musique Navigation Photographie Productivité Références Réseaux sociaux Sports Style de vie Utilitaires Voyages

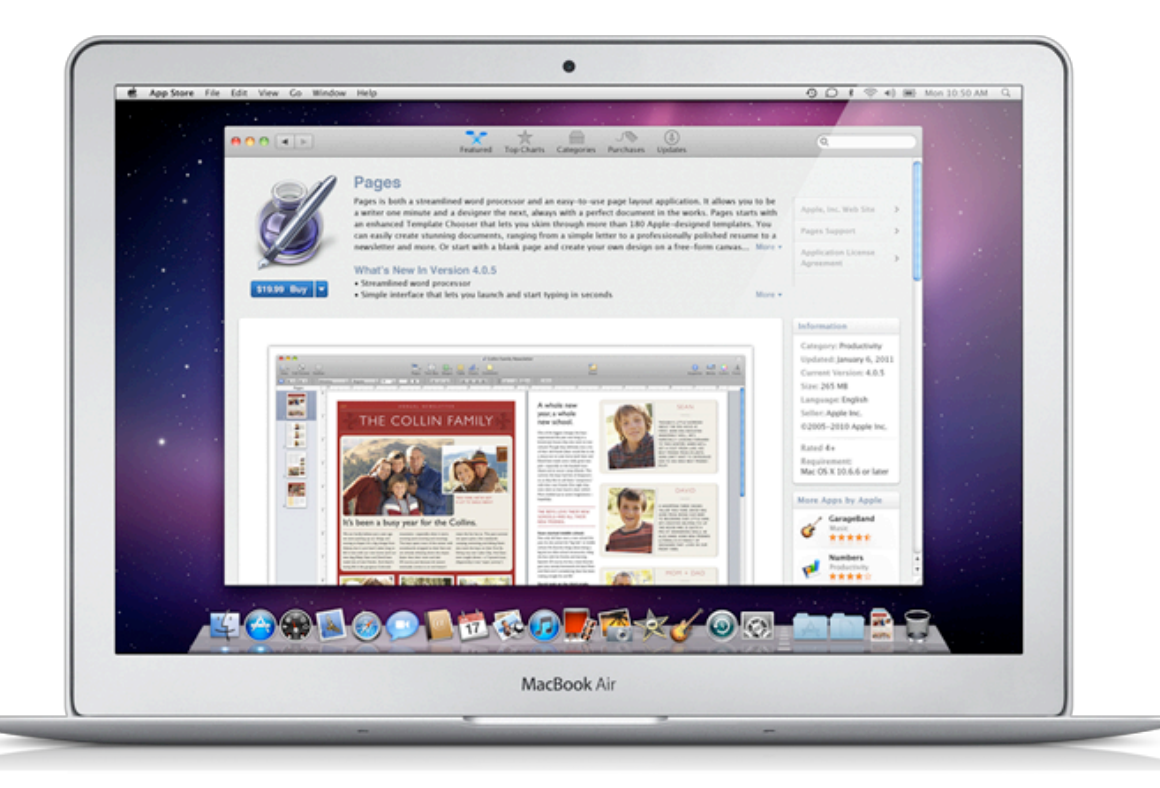

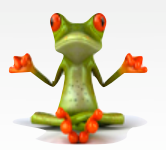

**GmChristo** Rédacteur en test <u>gmchristo@ipomme.info</u>

### <u>Sparrow</u>

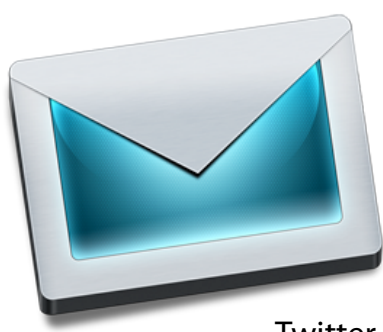

Sparrow est un petit logiciel de messagerie pour Gmail, actuellement en version bêta. Son interface se rapproche de celle d'applications telles que Twitter, inspirées de l'iPad et

des preview de Mac OS X 10.7 Lion. Au lancement, Sparrow demande de rentrer les informations du compte. Une fois ceci effectué, la fenêtre de l'application s'affiche. Elle liste les derniers mails reçus, sous forme de conversations. Toutes les options propres à Gmail sont présentes : les libellés s'affichent dans le coin supérieur droit, il est possible de cocher l'étoile pour mettre les mails en « suivi », etc. En haut, quatre boutons : **Nouveau message, Répondre**, **Archiver, Supprimer**. Tous ont une icône plus qu'explicite. Tout en bas, il est possible de relever les mails, et d'afficher un panneau de conversation. Ainsi, à la manière d'un iPad format paysage, il est possible de naviguer de manière plus pratique entre les mails. C'est d'ailleurs là une des princi-

| 00 |                                               |       |                                          |                      |
|----|-----------------------------------------------|-------|------------------------------------------|----------------------|
|    | 🗹 🛧 🏟 📾                                       |       |                                          | ٩                    |
|    | 🔆 me<br>Test                                  | 21:14 | Test                                     | (+)                  |
|    | Sparrow c'est un bien joli client mail ! iMat |       | ★ IMat to me                             | 11/02/08 21:14 👔 🔨 🔻 |
|    |                                               |       | Sparrow c'est un bien joli client mail ! |                      |
| *  |                                               |       | <br>iMat                                 |                      |
| 1  |                                               |       |                                          |                      |
|    |                                               |       |                                          |                      |
| 2  |                                               |       |                                          |                      |
| Û  |                                               |       |                                          |                      |
|    |                                               |       |                                          |                      |
|    |                                               |       |                                          |                      |
|    |                                               |       |                                          |                      |
|    |                                               |       |                                          |                      |
| ¢  | Updated on 11/02/08 21:16                     | ₹     |                                          | 1.                   |

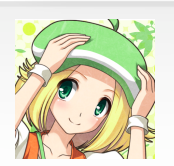

pales forces de l'application face au webmail : un accès plus rapide à chaque message.

À gauche, on retrouve les icônes des différents comptes (si vous en avez ajouté plusieurs), avec leurs catégories propres : Boîte de réception, Messages suivis, Messages envoyés, Libellés, Brouillons, et Corbeille. Une organisation normale... à un détail près. Je suis, personnellement, un très grand adepte de la fonction des libellés et de l'archivage, à tel point que sur plusieurs milliers de mails, je n'en ai qu'une cinquantaine dans ma boîte de réception. À travers une quinzaine de libellés, j'archive tous mes mails seulement une fois qu'ils sont traités. Gmail me permet d'y accéder directement à travers l'interface web, tandis qu'avec Sparrow, la démarche est bien plus longue et fastidieuse. Je dois en effet d'abord accéder à la section libellés, puis choisir celui qui m'intéresse parmi ceux-ci. Autant dire que la perte de temps est importante. J'ai envoyé aux concepteurs du logiciel un mail avec une idée d'intégration plus pratique des libellés, et l'équipe a promis d'améliorer leur gestion !

Attardons nous maintenant sur les préférences. Comme toute bonne application Mac qui se respecte, les notifications Growl sont disponibles. Celles-ci permettent aussi de gérer les différents comptes, changer leur position, leurs cordonnées, etc. Les libellés ont tous une couleur par défaut sous Sparrow, qui est évidemment modifiable. Fort heureusement, il est possible d'en occulter, tout comme sur l'interface web de Gmail. Au niveau des alias, il est dommage qu'il n'ait pas pu récupérer les miens, cependant le tout reste simple, pratique et intuitif. Petit point fort de l'application : il est possible d'utiliser les mêmes raccourcis que sur le webmail. Ceux-ci sont paramétrables sur Gmail : «c» pour créer un nouveau message, etc. Dernier point sur les préférences, la possibilité de désactiver les publicités. Mais l'application étant gratuite et les publicités peu gênantes, autant aider les développeurs comme cela, non ?

#### Nous avons aimé :

- L'interface intuitive et bien travaillée
- Une intégration très poussée de Gmail à tous les niveaux : mails triés en conversation, raccourcis claviers
- Un support très réactif.

#### Nous aurions aimé :

- Une meilleur gestion des libellés.

#### En résumé :

Une application cantonnée à Gmail ? Ça n'est pas dans les plans de l'équipe, qui compte la rendre très prochainement compatible avec MobileMe et Yahoo par exemple. Une version bêta très prometteuse et à suivre de très très près ! La version finale devrait coûter 24,99 \$ (18 €) mais serait proposée à 19,99 \$ (14,50 €) à sa sortie. Au conditionnel, car les développeurs disent encore réfléchir au prix suite aux différents feed-back reçus. Une version gratuite continuera à exister, comportant des pubs qui ne seront pas supprimables. http://sparrowmailapp.com/

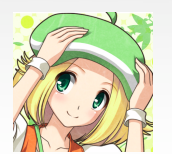

### <u>AutoCAD</u>

### De retour sur Mac après 18 ans d'absence

AutoCAD, le logiciel de dessin assisté par ordinateur, leader du marché mondial, est de retour sous Mac OS X après une absence de 18 ans. Il permet aux bureaux d'études de réaliser les plans techniques dans des domaines aussi variés que la mécanique, l'électronique, l'architecture, le bâtiment. Il est édité par la société américaine AutoDESK qui occupe le 19° rang des éditeurs de logiciels (1) - Apple est au 11° rang.

Annoncée officiellement le 1er septembre 2010 (2), cette nouvelle version d'AutoCAD pour Mac est disponible depuis décembre 2010. Elle a demandé à AutoDESK de gros efforts. Jusqu'à présent, les équipes de développement et les outils utilisés étaient basés à 100% sur une technologie Microsoft. Il a donc fallu recruter et acquérir les connaissances des outils Apple tels que Cocoa, Objective-C, Xcode. AutoDESK n'a pas voulu réaliser une simple transposition de son produit, mais est reparti de zéro pour ré-écrire complètement son logiciel afin d'exploiter au mieux ses technologies propres. Cela explique les qualités de la version Mac par rapport à la version Windows, mais aussi ses défauts.

Dès l'installation, cette qualité de travail est perceptible : un double clic sur un fichier PKG et 10 minutes plus tard, c'est fini. Sous Windows, il faut faire attention de sélec-

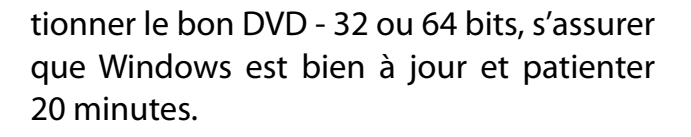

Au premier lancement, c'est l'évolution de l'interface qui frappe un utilisateur averti d'AutoCAD. Sous Windows, le logiciel utilise le principe des rubans de Microsoft. Sous Mac on retrouve les classiques de l'interface de Snow Leopard : un menu Application, des boites d'outils, des palettes et un inspecteur. Même la célèbre "ligne de commande" où les utilisateurs d'AutoCAD aiment bien écrire le nom des commandes - AutoCAD a débuté avec le DOS, cela laisse

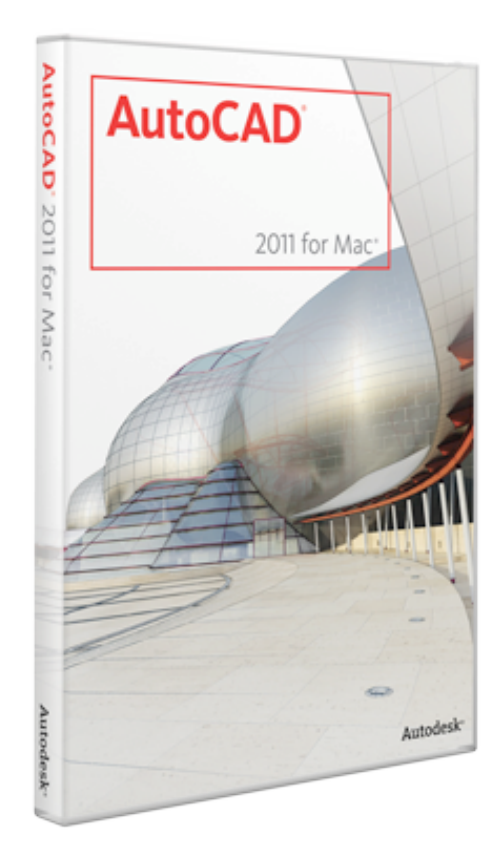

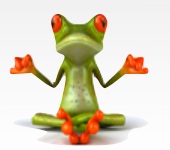

des traces — s'est faite toute petite pour presque disparaître.

AutoDESK s'est aussi attaché à intégrer son logiciel à Mac OS X en exploitant au mieux certaines particularités tel le mode Cover-Flow et Coup d'oeil. La qualité des aperçus est à ce jour perfectible. Avec le même objectif, AutoCAD prend en charge des gestuels à un ou deux doigts sur le trackpad et la Magic Mouse pour réaliser facilement des zoom ou des déplacements panoramiques de vue. Ce qui constitue un réel plus par rapport à la version Windows. Fonctionnellement, cette version est très proche de la version Windows. AutoDESK reconnaît l'existence de différences et travaille à les supprimer le plus rapidement. La plus importante se trouve dans la gestion des calques. Les calques AutoCAD permettent, comme sous Photoshop, d'organiser votre dessin afin de pouvoir effectuer des réglages, des tris : par exemple lorsque l'on fait des plans de bâtiment on mettra les murs sur un calque, les portes sur un autre, etc. Et selon les projets et les méthodes de travail cette liste peut rapidement dépasser la cinquantaine. La version Windows possède les filtres des calques permettant de réaliser des ensembles : les calques du gros œuvre, du menuisier, etc. Malheureusement cette fonctionnalité n'est pour l'instant pas disponible dans la version Mac. Cela est dommage surtout pour une utilisation au quotidien. Encore un peu de patience et cet oubli sera réparé.

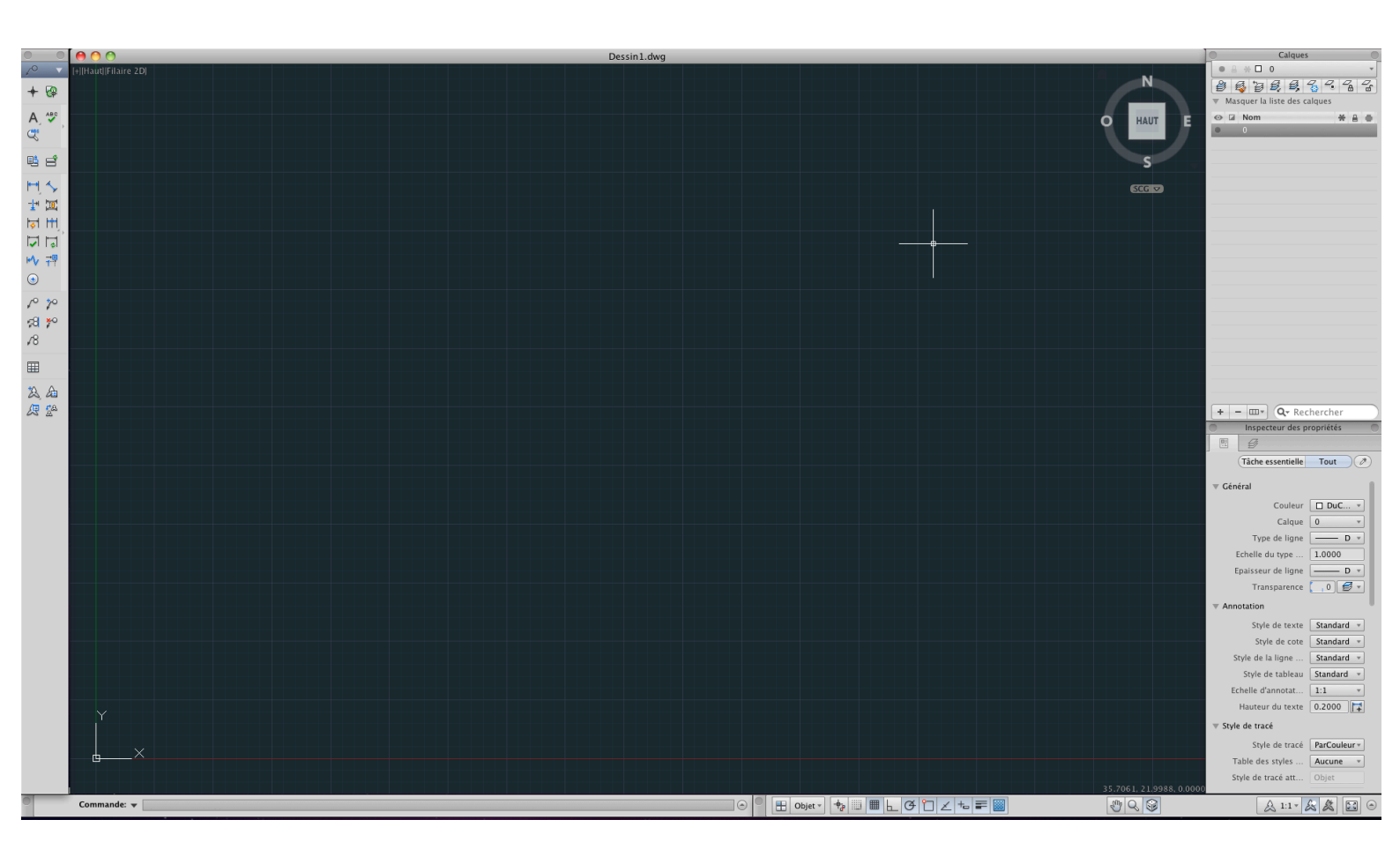

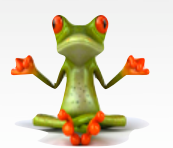

**GmChristo** Rédacteur en test gmchristo@ipomme.info

AutoCAD est un produit phare d'AutoDESK et se décline en version spécialisée telle qu'AutoCAD Architecture et AutoCAD MEP. Ces deux produits complètent les outils de dessin d'AutoCAD -ligne, cercle, mur- par des outils très performants pour directement représenter-murs, portes, gaines, tuyaux, en 2D comme en 3D. Ces trois produits produisent le même format de fichiers DWG, et les versions Windows communiquent sans soucis. Par contre la version AutoCAD pour Mac est dans l'incapacité, pour l'instant, de lire des fichiers DWG provenant de ces deux produits complémentaires. AutoCAD se démarque de ses concurrents par le fait qu'il est ouvert à la réalisation de développement spécifique. Si le logiciel ne possède pas une commande particulière ou doit être adapté à des besoins précis, des développeurs indépendants d'AutoDESK peuvent ajouter des lignes de codes pour créer ses commandes spécifiques. Cela permet de répondre à tous les besoins des utilisateurs. Pour cela, sous Windows on utilise au choix le LISP ou Microsoft Studio.NET. En version Mac, AutoDESK met à disposition le LISP et un kit de développement pour travailler en Objective-C sous Xcode. Ceci donne à la version Mac le même potentiel d'adaptation et d'évolution que la version Windows.

Pour les plus curieux, il est possible de télécharger gratuitement une version d'essai de 30 jours en suivant le <u>lien ci-dessous</u>.

Vous y trouverez aussi une description de la configuration matérielle requise.

#### Nous avons aimé :

- L'intégration d'un logiciel historiquement Windows à la technologie Mac OS X,
- L'interface simple mais efficace,
- La prise en charge de la gestuelle du TrackPad et de la Magic Mouse,
- La possibilité de réaliser des développements tiers en Objective-C.

#### Nous aurions aimé :

- Retrouver toutes les fonctionnalités de la version Windows,
- Une meilleure qualité des images d'apercu,
- Pouvoir utiliser les fichiers DWG produits par AutoCAD Architecture et AutoCAD MEP,
- Disposer d'une version AutoCAD LT à un prix plus abordable.

#### En un mot :

Le retour d'un logiciel professionnel tel qu'AutoCAD sous Mac OS X est une preuve supplémentaire de l'intérêt croissant que les entreprises portent à l'environnement des machines Apple. AutoDESK a réalisé un travail important et de grande qualité. Ils ont pris le temps de comprendre et intégrer les spécificités de Mac OS X. Pour cela, on leur pardonne les défauts de jeunesse de cette version 2011 d'AutoCAD, qui ne gâche en rien le confort de pouvoir travailler avec un iMAC 27 pouces. On attend avec impatience le second opus AutoCAD pour MAC en version 2012.

Prix public : 5711 €/TTC (4775 €/ht) - hors promotion de lancement.

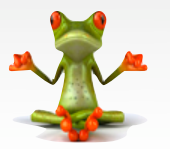

### <u>iProcrastinate</u>

### S'organiser d'un seul coup d'œil avec iProcrastinate

Parmi les catégories de l'App Store, **productivité** propose de nombreuses applications censées faciliter la vie quotidienne. Parmi elles, iProcrastinate, une application toute simple mais très efficace.

Organiser toutes les tâches de sa journée peut parfois s'avérer compliqué. D'autant plus si vous êtes du genre à accrocher des pense bêtes partout autour de l'écran de votre ordinateur, ou à laisser des alertes dans votre téléphone pour ne rien oublier dans votre planning. Pour s'organiser il y a ical ou encore l'aide mémoire, les deux étant fournies avec votre Mac. Mais pour ceux qui ont besoin de noter ce qu'ils doivent faire et qui veulent une vue générale, iProcrastinate rendra de grands services.

Une fois téléchargé et installé via le Mac App Store, voilà ce qui apparaît sur votre écran : une interface simple, avec trois colonnes. A gauche vos **sujets**, au milieu vos événements, et à droite l'état d'avancement (en haut) et les fichiers (en bas). Tous les boutons sont identiques : + et - pour ajouter ou supprimer une tâche. Un bouton **Sync** et un bouton **Calendar**.

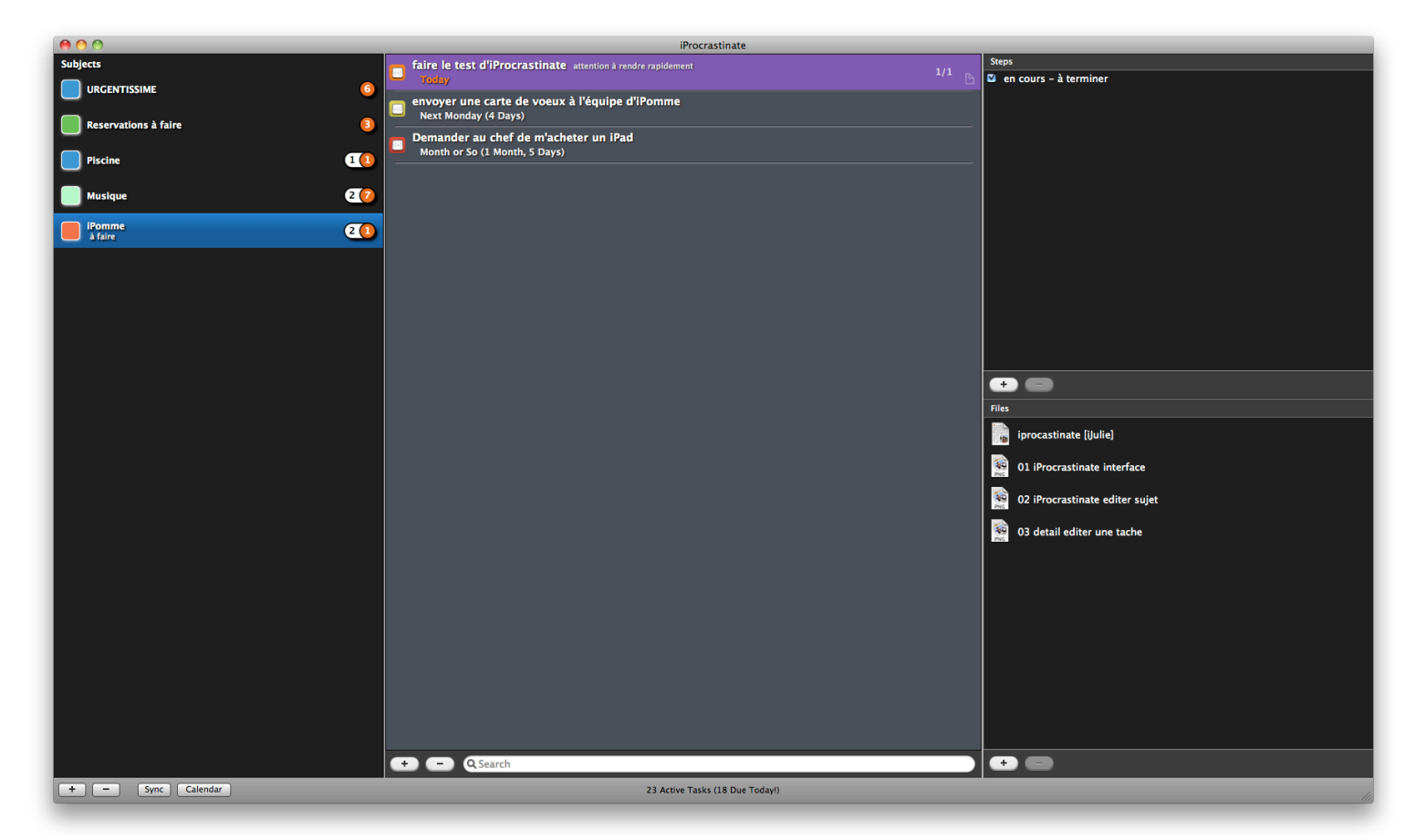

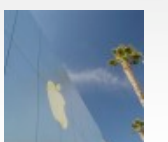

iJulie Correctrice - Rédactrice ijulie@ipomme.info

À la vue de l'interface, tout paraît simple. Et iProcrastinate se révèle si intuitif à l'usage que l'on n'a même pas besoin d'aller regarder dans le menu pour l'utiliser.

Pour débuter, il faut ajouter un sujet dans la colonne de gauche. Par exemple, iPomme. Cliquez sur le bouton + en bas de la colonne de gauche. Une icône **subject1** apparaît. En double cliquant, vous allez l'éditer : donnez-lui un nom, éventuellement une précision grâce à la ligne **note** et choisissez une couleur. Sauvegardez en cliquant sur **Save**.

Ensuite pour ajouter la première tâche relative à ce sujet, répétez l'opération : cliquez sur le bouton + mais cette fois-ci dans la colonne du milieu. Une ligne **new task** apparaît, dans la couleur choisie pour votre sujet. Comme précédemment, double-cliquez pour l'éditer. Plusieurs champs sont à remplir :

- le nom,
- la possibilité de mettre une note (comme pour le sujet),
- la possibilité de définir la priorité (basse / moyenne / haute) de la tâche à accomplir,
- la définition du statut : pas encore commencé, en cours ou terminé,
- le sujet (par défaut, celui dont dépend la tâche),
- la date à choisir sur un calendrier,
- la possibilité d'instaurer une répétition (quotidienne, hebdomadaire, mensuelle ou annuelle) en cliquant sur « Repeats »,
- et les boutons d'annulation ou de sauvegarde.

Une fois les champs remplis, n'oubliez pas de sauvegarder. Vous avez plusieurs tâches ? Rien de plus facile, répétez l'opération autant de fois que nécessaire. Idem évidemment pour les sujets. Et le principe reste le même pour la partie droite de l'écran, **steps** et **files**. Steps permet de préciser l'avancement du projet. Par exemple : « à terminer » ou encore « page 1 faite - lire les 20 pages restantes ». A vous de personnaliser selon vos besoins. Avec files, vous pouvez joindre des fichiers à vos tâches soit en cliquant sur le bouton +, soit par un simple glissé déposé dans la fenêtre.

Au fur et à mesure, à l'icône dans le dock s'ajoutera un rond rouge, le même que pour mail, et vous précisera le nombre d'événements. Dans la colonne sujets, vous pourrez aussi faire la différence entre les événements datés (rond rouge) et ceux non encore pourvus d'une date (rond blanc).

Autre fonction, le bouton **calendar** en bas de la colonne de gauche : en cliquant un calendrier mensuel apparaît dans une nouvelle fenêtre, sorte de résumé de tout ce que vous avez à faire dans le mois. En cochant les tâches terminées, puis **Done**, ces tâches s'afficheront comme terminées aussi dans l'interface principale.

### Une liste qui vous suit partout

Vous avez un iPhone et vous voulez que cette liste vous suive partout ? Rien de plus facile puisque l'application offre la possibilité de synchronisation avec l'iPhone (et

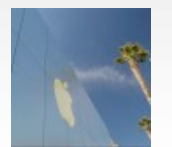

bientôt l'iPad). Par contre vous devrez télécharger l'application sur votre iPhone via l'App Store. Et votre Mac et votre iPhone devront partager le même réseau wi-fi.

Pour ce test, nous avons opté pour la version payante à 0,79 euro (la gratuite présentant des limitations d'utilisation) sur l'App Store. Depuis votre iphone, appuyez sur le bouton **sync**. L'application vous proposera une liste d'appareils, choisissez et validez. Attendez quelques instants et tout ce que vous aurez rentré sur votre mac sera aussi dans votre iphone.

Lors de ce test, la synchronisation n'a malheureusement fonctionné que quand elle était lancée via l'iPhone. En cliquant sur le bouton sync depuis le Mac, la fenêtre avec les appareils connectés affichait : « no devices found ».

En allant tout de même regarder dans le

menu, on découvre une fonction très pratique : dans le menu **File**, iProcrastinate propose **Create backup** pour sauvegarder vos listes. Vous perdez tout ? Il vous suffit de faire une restauration via la fonction **restaure front backup** dans le même menu **File**.

#### <u>On a aimé</u>

- La simplicité d'utilisation
- L'interface épurée façon Apple
- La gratuité
- -La synchronisation avec iPhone

- La fonction backup.

#### Nous aurions aimé

- La possibilité de sélectionner plusieurs tâches à la fois pour les supprimer par exemple
- L'activation des fonctions copié/coupé/ collé et undo
- Que la synchro fonctionne aussi quand elle est lancée depuis le Mac.

#### Pour résumer

Une application simple à utiliser, très intuitive et avec toutes les fonctionnalités nécessaires pour s'organiser. Espérons qu'une fois la gratuité terminée, l'application ne coûte pas trop cher.

iProcastinate en téléchargement gratuit (pour une période limitée) sur le Mac App Store. Pour iPhone : version lite gratuite mais limitée, version complète à 0,79 euro.

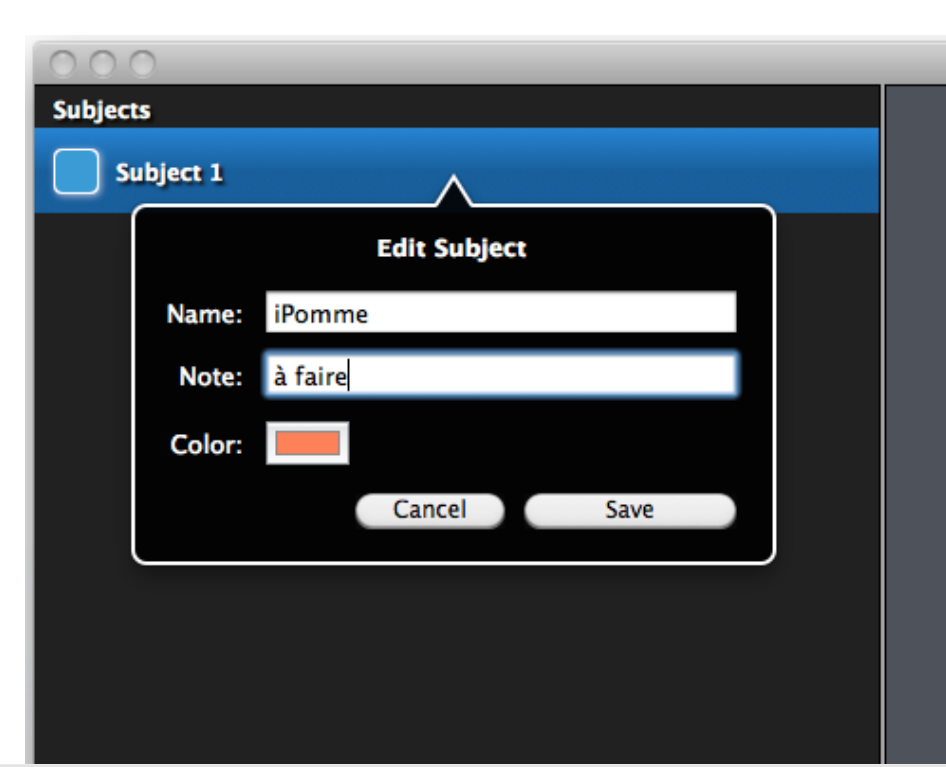

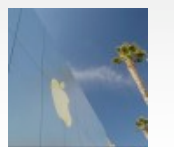

# Test **iPhone**

### Robot Unicorn Attack

Connaissez-vous Robot Unicorn Attack (RBA) ? C'est un jeu en flash ayant fait le tour de la planète début 2010. Il s'agit simplement d'une licorne robot, vue de côté, qui court le long d'un univers féérique, volontairement niais. Le joueur a le droit à trois souhaits, qui correspondent en fait à des vies. Le score de ces trois vies s'additionne pour un score global, le but du jeu étant de faire le meilleur score possible. L'utilisateur dispose de deux touches : une pour sauter, et l'autre pour utiliser l'attaque « rainbow dash », pour détruire les étoiles sur sa route. La musique, niaise et répétitive, a en partie contribué au succès du jeu que vous pouvez tester ici.

Quel est l'intérêt de ce test alors ? Le jeu a tout d'abord <u>été porté sur iOS</u>... Avant de connaître une adaptation avec une version exclusive pour nos périphériques mobiles ! Cette déclinaison se nomme Robot Unicorn Attack Heavy Metal (RBAHM). RBAHM est donc l'exact inverse de RBA : un monde de cauchemars (à la place de vœux), où les arc-en-ciels sont remplacés par des flammes, l'univers fantastique par les enfers, avec des squelettes qui règnent en maîtres, et des monstres qui se suicident en poussant un cri strident. Les étoiles sont remplacées par d'autres étoiles à l'allure sata-

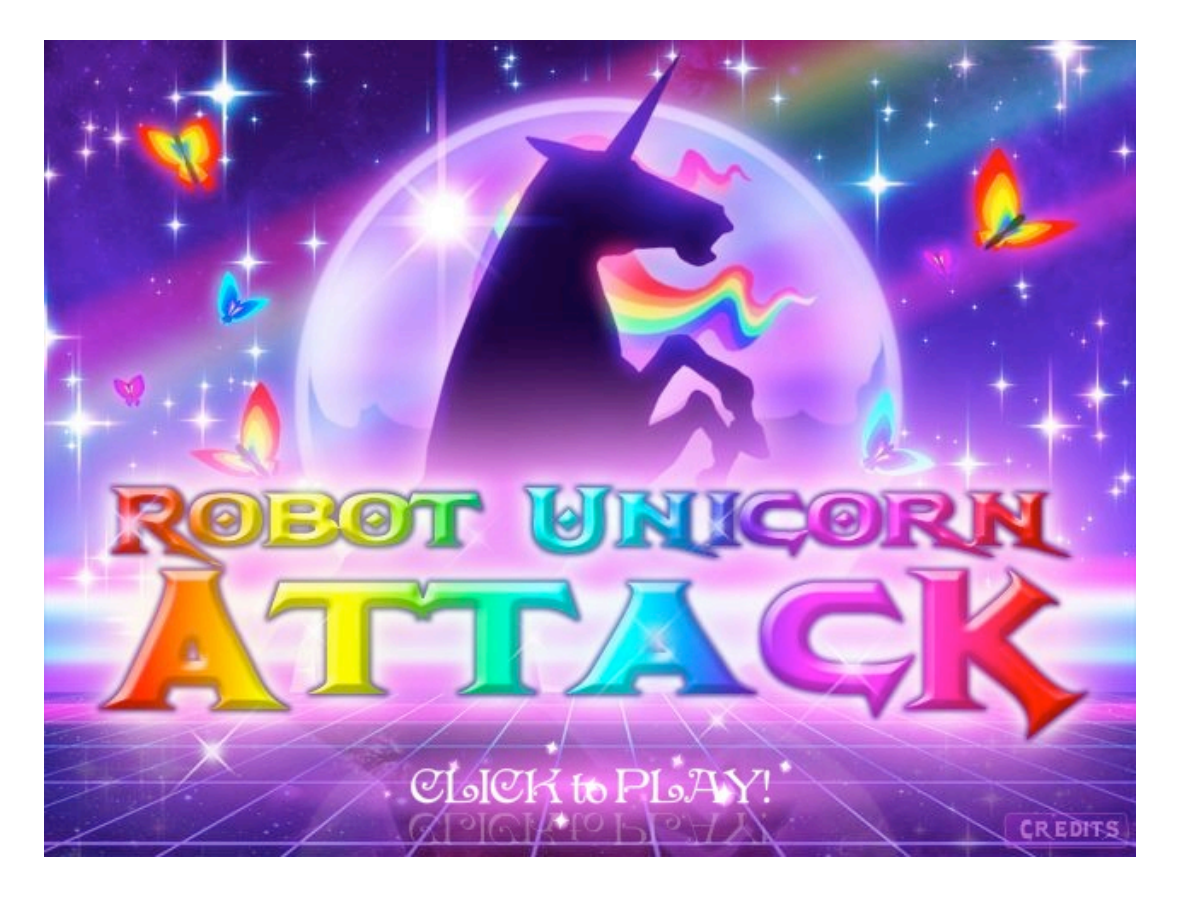

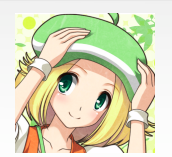

# Test **iPhone**

nique rappelant les pochettes d'album du groupe de <u>black metal Venom</u>.

Des montagnes avec des vers qui en sortent, des crânes encrés dans la roche... Un univers de terreur couplé à une chanson de power-metal du groupe germanique Blind Guardian, qui donnera l'impression qu'il faut s'enfuir pour ne pas sombrer dans les abysses ! On pourra toutefois regretter qu'il n'y ait pas une ou deux autres chansons, peut-être plus chaotiques, telles que du Slayer. Si vous aviez honte de jouer à RBA, alors RBAHV est fait pour vous ! Car ce jeu est tout compte fait la version virile de la licorne robotique. Attention, toutefois : ce jeu est très addictif, et nous disons cela en connaissance de cause...

#### Nous avons aimé :

- Une exclusivité iOS
- Le prix
- Une musique sympathique
- De jolis décors.

#### Nous aurions aimé :

- Plus de musique.

#### En résumé :

Pour un prix de lancement à 0,79 €, pourquoi acheter RBA à la place ? Vous aurez une expérience différente, bien adaptée au tactile, et totalement addictive. <u>Un univers</u> à découvrir !

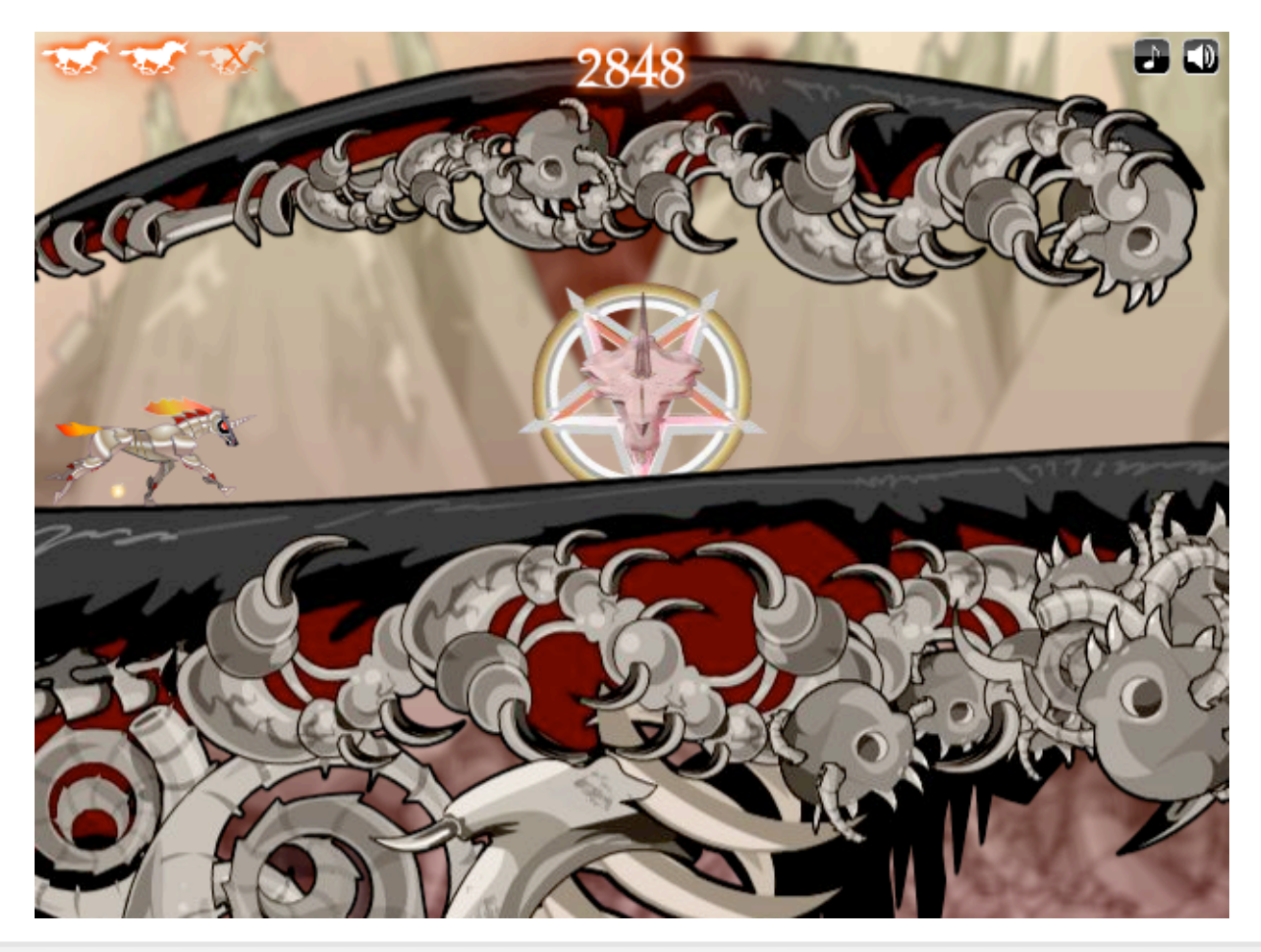

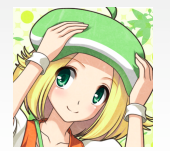

**Theo13** Rédacteur en chef <u>theo13@ipomme.info</u>

### <u>The Gimp : le tutoriel</u> *Partie XII : Comment créer un texte animé*

Dans la partie 6 du tutoriel de The Gimp, celle parue dans le numéro 26 d'iPomme, l'animation avait été évoquée. Notre animation consistera en un affichage lettre par lettre d'un texte qui s'effacera lorsqu'il sera entièrement écrit afin de recommencer, le tout en boucle.

### Créer son texte

Après l'ouverture de The Gimp, choisir **Fichier** puis **Nouvelle image**. Comme taille, inutile de prendre trop grand. Choisir 500 pixels en largeur et 40 en hauteur puis **Valider**.

Dans la fenêtre Boîte à outils, choisir

l'icône de texte :

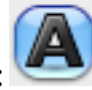

Double cliquer dans la fenêtre. L'**Editeur de texte** apparaît. Taper son texte dans la fenêtre centrale.

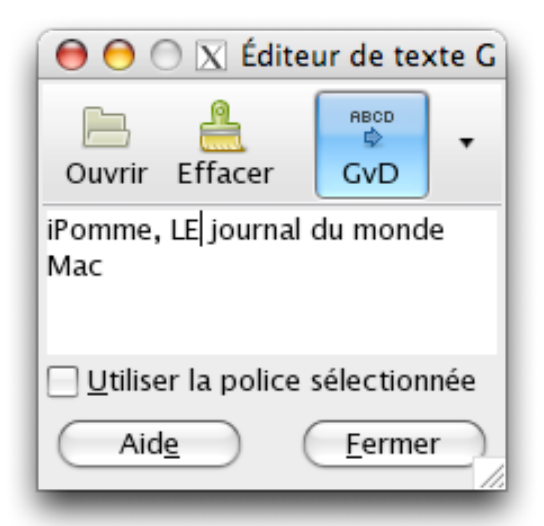

Alain Rédacteur - Relecteur alain@ipomme.info Le texte apparaît en même temps dans l'image. Il est possible de redimensionner la fenêtre de texte en jouant sur les poignées de celle-ci. Il peut également être intéressant de déplacer cette fenêtre afin de la centrer.

Dans la **Boîte à outils**, on peut changer la Police en cliquant sur **(Aa)** ainsi que sa **Taille**.

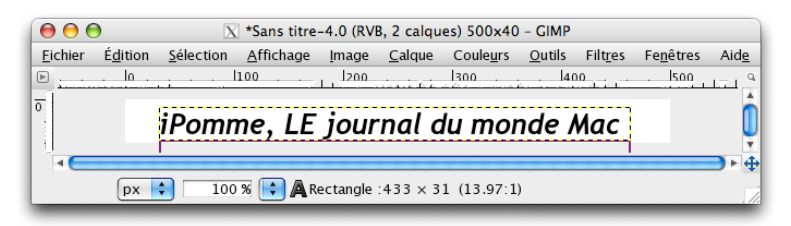

Créer autant de fenêtres que de symboles utilisés dans le texte

Ouvrir la boîte de dialogue des calques en tapant la combinaison de touches **Ctrl** et **L** (pour *Layers*).

Compter le nombre de lettres qui composent le texte, ajouter les signes de ponctuation et les apostrophes ainsi que les espaces entre les mots.

Dans notre exemple, on compte 25 lettres, une virgule et cinq espaces. Soit 31 symboles.

Il va falloir dupliquer notre calque autant de fois que le nombre de symboles qui le

composent. On peut même ajouter quelques calques pour que l'intégralité du message reste affichée quelques secondes avant de s'effacer.

*Première solution* : cliquer droit dans la fenêtre Calques sur le calque qui comporte le texte et choisir **Dupliquer le calque**. Solution un peu longue.

*Deuxième solution* : utiliser les raccourcis clavier. Laisser les touches **Maj** et **Ctrl** appuyées puis taper sur la touche **D autant de fois que souhaité**. Solution beaucoup plus rapide.

La fenêtre **Calques** doit ressembler à celleci :

| 000               | Calques                           |     |  |  |  |  |  |  |
|-------------------|-----------------------------------|-----|--|--|--|--|--|--|
| Calques           |                                   | ۹   |  |  |  |  |  |  |
| Mode :            | Normal                            | •   |  |  |  |  |  |  |
| Opacité :         | vpacité : 👘 100.0                 |     |  |  |  |  |  |  |
| Verrouiller : 🔄 🎆 |                                   |     |  |  |  |  |  |  |
| ۰                 | iPomme, LE journal du monde Ma#34 | ń   |  |  |  |  |  |  |
| ۲                 | iPomme, LE journal du monde Ma#33 |     |  |  |  |  |  |  |
| ۲                 | iPomme, LE journal du monde Ma#32 |     |  |  |  |  |  |  |
| ۲                 | iPomme, LE journal du monde Ma#31 |     |  |  |  |  |  |  |
| ۲                 | iPomme, LE journal du monde Ma#30 |     |  |  |  |  |  |  |
| ۲                 | iPomme, LE journal du monde Ma#29 |     |  |  |  |  |  |  |
| ۲                 | iPomme, LE journal du monde Ma#28 |     |  |  |  |  |  |  |
| ۲                 | iPomme, LE journal du monde Ma#27 |     |  |  |  |  |  |  |
| ۲                 | iPomme, LE journal du monde Ma#26 |     |  |  |  |  |  |  |
| ۲                 | iPomme, LE journal du monde Ma#25 |     |  |  |  |  |  |  |
| Ľ                 | 1                                 | V 8 |  |  |  |  |  |  |

Eliminer le texte de certaines fenêtres

Pour que les lettres s'affichent les unes après les autres, il faut que le premier cal-

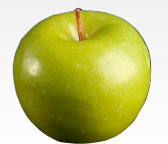

Alain Rédacteur - Relecteur alain@ipomme.info que ne montre que le premier caractère, que le deuxième en montre deux, et ainsi de suite.

Choisir le premier calque, celui qui se trouve vers le bas, juste au-dessus de l'**Arrière-plan**. Cliquer sur celui-ci dans la fenêtre **Calques**.

Si l'**Editeur de texte** n'apparaît pas, double cliquer sur le texte dans l'image, pas dans la fenêtre **Calques**.

Effacer ensuite l'ensemble du texte dans l'Editeur de texte sauf la première lettre :

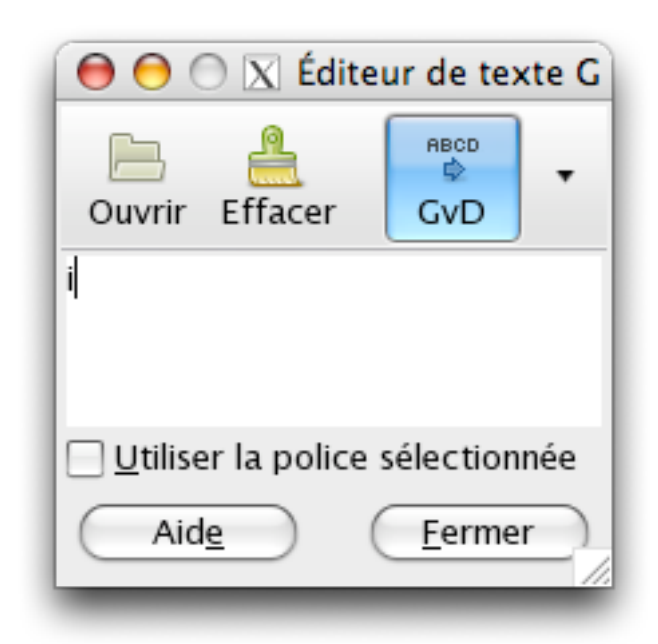

Choisir dans la fenêtre **Calques** le calque au-dessus du précédent. Dans la fenêtre **Editeur de texte**, effacer l'ensemble sauf les deux premières lettres.

Continuer ainsi jusqu'à ce que le texte soit écrit entièrement. Bien penser que les espaces compte aussi comme caractères.

La fenêtre **Calques** devrait ressembler à celle-ci :

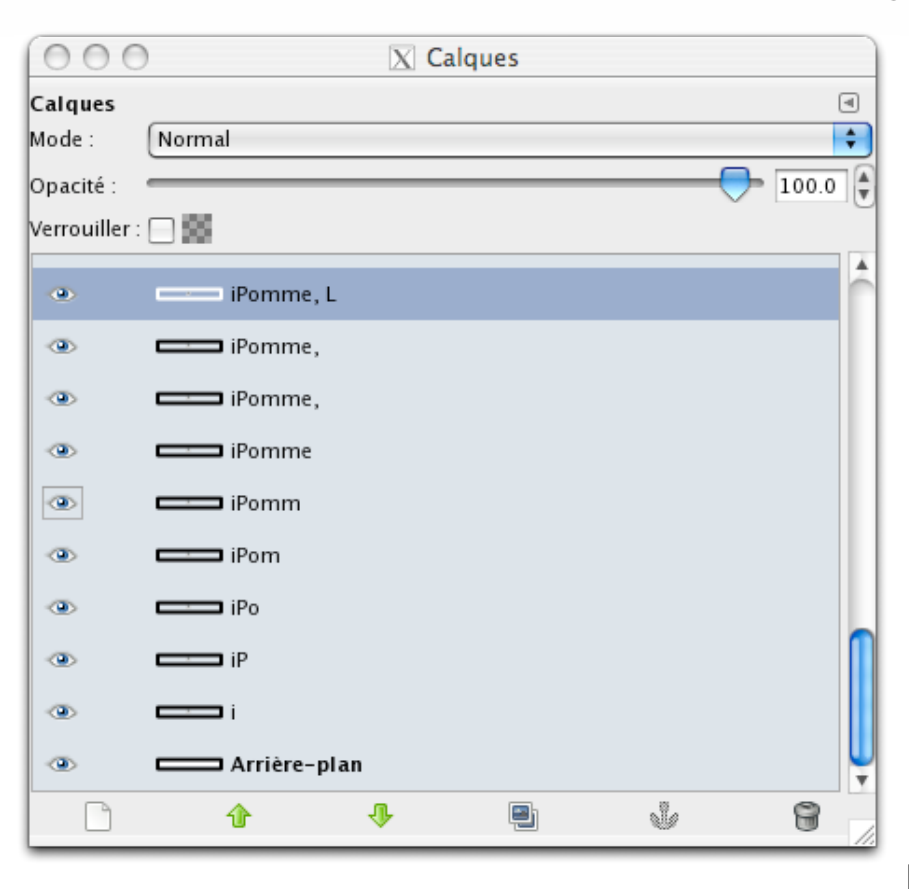

### Exporter au format GIF

Un conseil avant d'exporter : sauvegarder au format Gimp son travail. Il vous permettra, si votre animation a besoin de retouches, de pouvoir les effectuer sans recommencer entièrement la procédure.

Dans la fenêtre de l'image, choisir **Fichier**, puis **Enregistrer** pour conserver le format Gimp avec les calques.

Toujours dans cette fenêtre, choisir ensuite Enregistrer sous... puis sur la petite flèche devant Sélectionner le type de fichier. Choisir dans les multiples propositions **image GIF** puis **Enregistrer**.

Une nouvelle fenêtre apparaît nommée **Exporter fichier**. Dans celle-ci choisir **Enregistrer en tant qu'animation**.

Laisser le choix suivant sur **Convertir** en couleurs indexées... puis choisir Exporter.

Dans la fenêtre suivante nommée Enregistrer en GIF, laisser le choix Boucle infinie sans changer le délai entre les images. Cliquer sur Enregistrer.

Pour apprécier votre travail, inutile d'essayer de le lire avec **Aperçu**. Il est préférable de l'intégrer dans votre navigateur web préféré à l'aide de l'option suite au clic droit sur le fichier

### d'**Ouvrir avec**...

Désolé, cher lecteur, de ne pas vous proposer, comme il est de coutume, un aperçu de la réalisation proposée. Le format PDF ne le permet pas...

...Cependant, une solution a été trouvée ! Retrouvez dans les fichiers annexes au numéro le résultat, et en <u>cliquant sur ce lien</u>.

A bientôt pour un nouveau pas à pas sur iPomme.

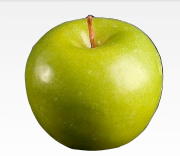

### Formulate Pro Le sésame pour modifier les PDF

Besoin de manipuler des fichiers PDF pour ajouter ou changer du texte, masquer ou transformer des images, voire même annoter l'original ? Le monde Mac propose un logiciel gratuit qui peut faire tout cela.

### Un petit aperçu d'Aperçu

Pour commencer, avant de découvrir Formulate pro, voici un petit rappel des possibilités du logiciel Aperçu livré sous Mac OS X. Il permet d'afficher très rapidement les fichiers PDF en les sélectionnant et en appuyant sur la barre espace. Il permet également de modifier l'ordre des pages : pour cela, afficher la **Barre** latérale, sélectionner la page à déplacer et la positionner à l'endroit voulu, où une ligne rouge apparaît. Enfin, il est capable de supprimer les pages inutiles. Sélectionner en cliquant dans la **Barre latérale** la première page à éliminer, appuyer sur Shift puis cliquer sur la dernière page. Aller dans Edition puis Supprimer. N'oubliez pas de sauvegarder votre travail sous un nouveau nom.

### <u>Premiers pas dans</u> <u>Formulate pro</u>

Pour vous montrer les possibilités de Formulate pro, j'ai décidé de prendre un journal au format PDF (au hasard iPomme) et de détourner une de ses pages. Voici la une du numéro 30 que j'ai isolée du reste du magazine grâce à Aperçu :

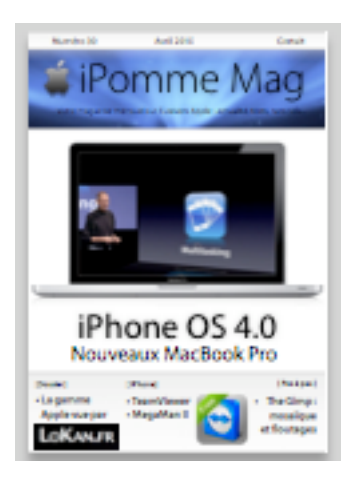

Après avoir ouvert **Formulate pro**, choisir **File** (le logiciel n'est malheureusement pas traduit en français, mais ce n'est pas bien grave) puis **Open** avant de choisir le ficher à retoucher qui s'ouvre dans une nouvelle fenêtre qu'il faudra éventuellement redimensionner.

A noter immédiatement en haut de cette fenêtre la possibilité de **Zoom,** ainsi que l'habituel **Customize** qui offre ici peu d'intérêt.

### Masquer une partie de l'ancien <u>PDF</u>

Nous allons utiliser une astuce pour copier facilement une portion d'écran : la combinaison de touche **cmd** (ou pomme) **Shift** 

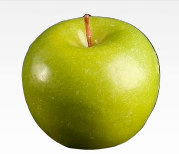

et **4**. Le pointeur de la souris se transforme en viseur en croix.

Nous allons prélever sur notre PDF de départ une portion d'image qui ne contient ni image ni texte, sous la forme d'un carré ou d'un rectangle. Il suffit, après avoir effectué la combinaison de touches précédente de tracer un carré. L'image prélevée doit se retrouver sur le bureau sous le nom d'**Image 1** par exemple.

Nous allons maintenant intégrer cette image dans notre PDF en choisissant File puis Place image...

On choisit l'image récemment créée et on doit la retrouver sur notre PDF.

En cliquant au centre, on la déplace. Pour la redimensionner, cliquer sur les poignées qui encadrent la forme.

La flèche est donnée par défaut. Comme nous l'avons vu, elle permet de déplacer et changer les dimensions des objets sur le PDF.

L'outil que nous allons utiliser maintenant est celui qui apparaît sous le forme d'un T majuscule : l'outil texte.

Il faut d'abord cliquer à peu près à l'endroit où on désire insérer du texte. Un petit carré apparaît, dans lequel il suffit d'écrire comme dans un traitement de texte. On peut utiliser le retour à la ligne et les tabulations.

Pour parfaire votre travail, reste à sélectionner la fonte de caractères, la taille et la couleur souhaitées en sélectionnant le

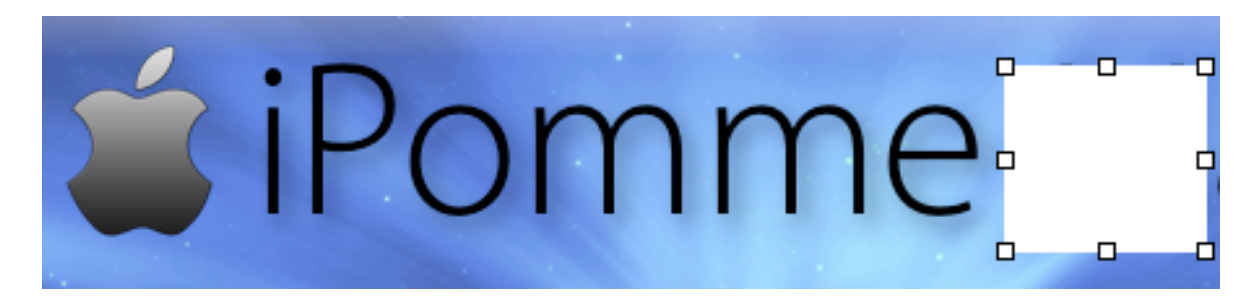

On peut ainsi intégrer plusieurs fois cette image de façon à cacher tout ce qui ne nous est plus utile.

### Ajouter du texte

Vous aurez sûrement remarqué une petite fenêtre apparue à l'ouverture de Formulate pro. Celle ci permet de choisir l'outil désiré.

texte tapé (pomme ou CMD + A) et choisissant Edit puis Font, et enfin Show fonts.

Pour ajouter une image, utilisez la même procédure que pour cacher le texte initial.

### Les autres possibilités

Les outils en forme de **carré** et de **cercle** servent à tracer ce type de figures. Celui

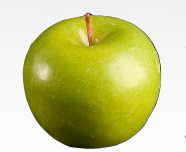

qui ressemble à un **ressort** sert à dessiner à main levée pour effectuer un croquis par exemple. Et celui en forme de **V** sert à cocher les cases dans les formulaires avec un **x**.

Un regret : revenir en arrière lorsque l'on commet une erreur est rarement possible.

### Exporter en PDF

Si vous enregistrez votre travail directement depuis **Formulate pro**, vous ne pourrez l'ouvrir qu'avec ce logiciel.

Il est indispensable de l'exporter au format PDF pour le communiquer à d'autres personnes, surtout si elles utilisent un autre système comme Windows ou Linux.

Pour enregistrer au format PDF, il suffit de choisir **File**, puis **Print** (c'est une particularité du format PDF qui passe par une imprimante virtuelle pour créer ses fichiers).

Dans **Print**, on choisit **PDF** puis **Save as PDF**. On lui donne un nom et le tour est joué.

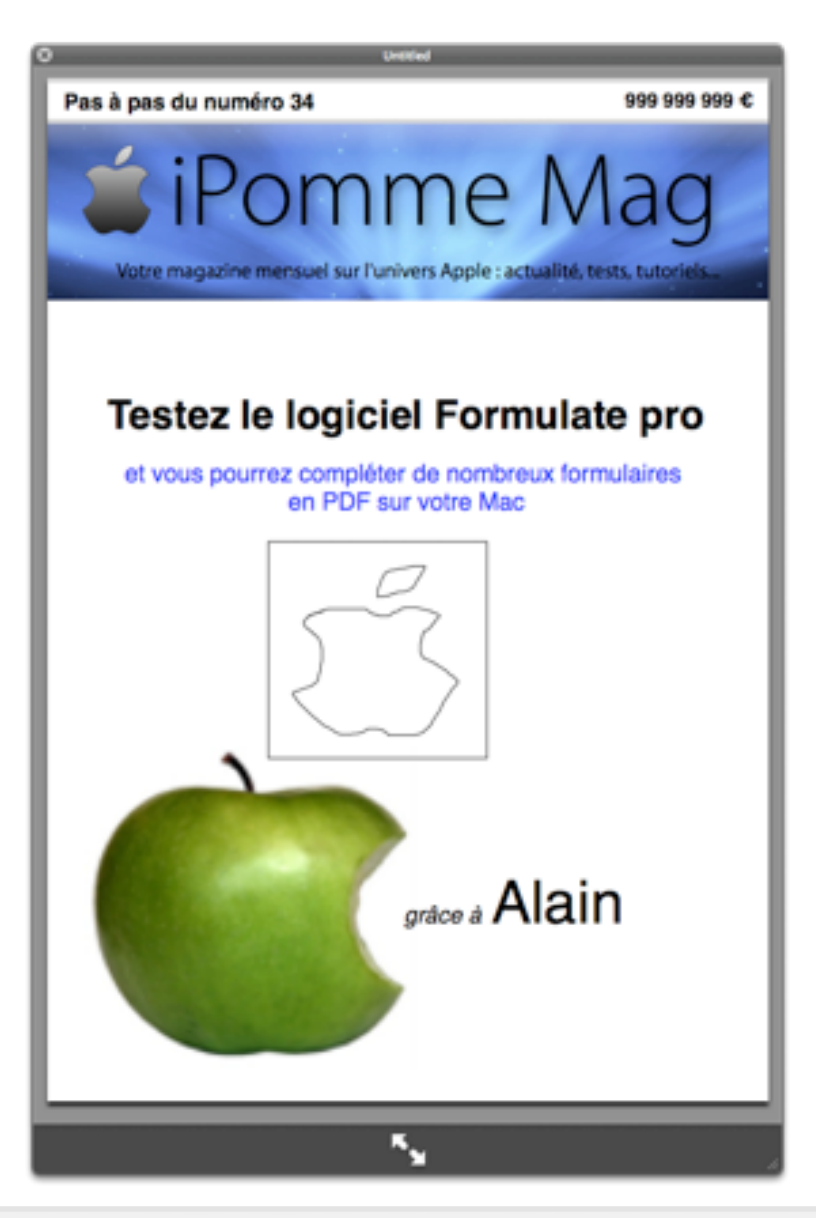

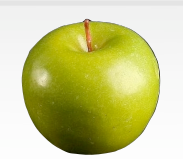

# Témoignage

### Passage au Mac Premier contact avec un MacBook Air

J'ai récemment acquis un MacBook Air 13" muni de 4 GB de RAM et 256 GB SSD.

J'avais longtemps hésité entre le 11" et le 13" mais ne pas pouvoir installer un disque de plus de 128 GB et l'autonomie relativement limitée du 11" m'ont fait choisir le 13", malgré ses dimensions presque classiques et son poids quand même respectable de 1.3 kg. De plus, la résolution du 13", de 1440x900, me convenait mieux que celle du modèle 11" de 1280x800.

Coté prix, on arrive quand même à près de 1689 € une fois ajoutés le processeur à 2.13 GHz et les 2 Gb de RAM supplémentaires. On est loin des Netbooks ! Même si l'on compare avec des machines aux performances équivalentes de la concurrence (et c'est assez difficile, car personne ne fait vraiment le même genre de machine), cela reste un ordinateur un peu cher. D'autant qu'il faut encore ajouter au moins un adaptateur pour écran (DVI ou VGA) et, car c'est encore utilisé quelques fois, un adaptateur Ethernet, ce qui ajoute  $58 \in a$  la facture ! Par la même occasion, les deux ports USB sont souvent occupés. Il faudra donc aussi penser à un petit hub USB ...

Mon premier contact avec cette machine à peine plus grande qu'une feuille A4 me laisse pantois. Le démarrage à froid de l'engin me semble plus rapide que le démarrage à froid d'un iPad ! J'ai tellement de mal à y croire que je fais l'expérience :

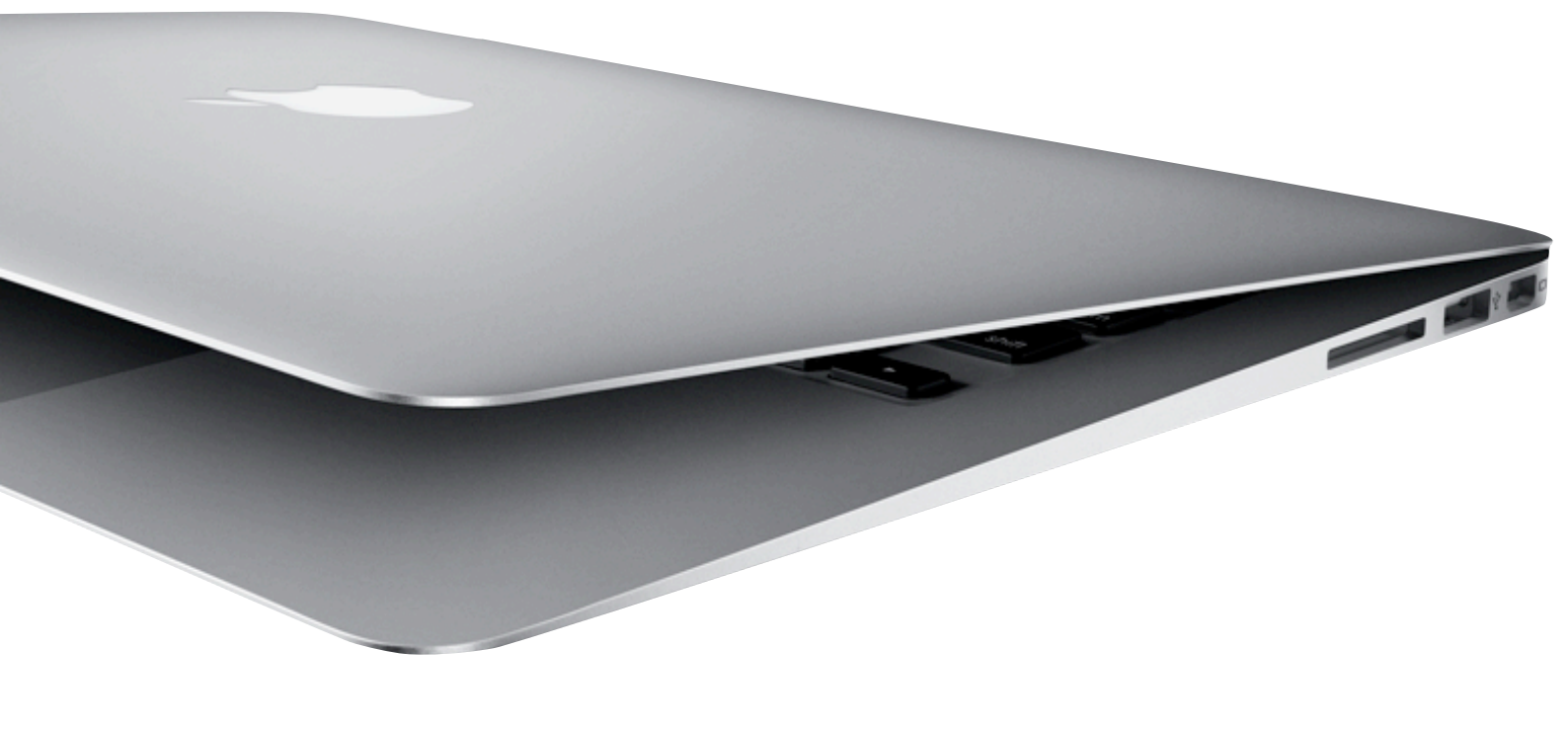

Papy Switcheur Rédacteur en test papyswitcheur@ipomme.info

# Témoignage

j'éteins mon iPad et mon MBA et je les démarre ensemble.

Résultat ? Le MBA affiche le bureau prés de 18 secondes avant que l'iPad ne soit prêt ! Une des propriétés du MBA, c'est que son mode de mise en veille est très proche de celui de l'iPad. On ferme le capot, et c'est tout !

Quand on l'ouvre à nouveau, on se retrouve exactement là où on était, instantanément, sans autre manipulation ! Quel confort ! C'est presque encore plus chouette qu'avec les iDevices sur lesquels il faut quand même encore glisser le curseur pour les réactiver.

Développeur d'applications sous Windows, et utilisant régulièrement des serveurs Linux, mais ayant opté pour les machines Apple par goût, il me fallait configurer ma machine afin de pouvoir installer des machines virtuelles.

J'ai donc installé Parallels sur mon beau MacBook Air et créé différentes machines virtuelles :

- Windows 7 pour mes développements,
- Ubuntu (Hardy) pour pouvoir tester mes applications Java et Linux,
- un serveur MySQL.

Grâce au disque SSD, la réactivité des machines virtuelles est bien là. Le lancement de Word ou d'Excel dans la VM Windows 7 est quasi instantané.

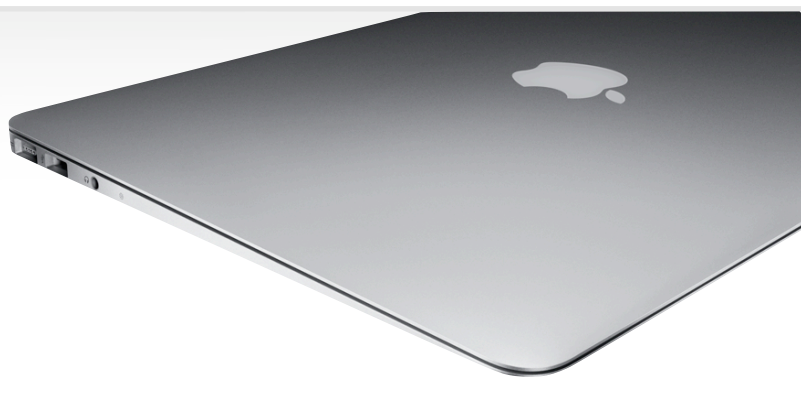

L'utilisation des programmes Mac OS X s'avère également très confortable.

L'écran est vraiment très confortable, brillant, mais bien moins que celui de l'iMac. Quant au clavier, de taille normale, il permet une frappe confortable tout à fait équivalente à celle que l'on a sur les autres claviers Apple.

L'autonomie est quand même bien en deçà des 7 heures annoncées, je n'ai jamais pu rester plus de 5 heures sans fil à la patte. Il est vrai que c'était avec l'écran au niveau maximal de luminosité et avec une machine virtuelle W7... Il est probable que la virtualisation n'aide pas vraiment en la matière.

#### Conclusion après une semaine d'utilisation:

Je suis ravi de mon acquisition. Léger, assez puisant pour mes besoins, un look d'enfer, une sensation de robustesse que ne donne aucune autre machine de cette taille, je ne le lâche plus ! Mais j'ai quand même rédigé ce petit mot sur mon iPad, confortablement assis dans mon salon.

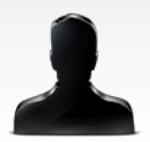

# Partenaires

Chaque publication d'iPomme est une véritable aventure dans laquelle toute l'équipe investit beaucoup de ses forces. Néanmoins, sans le concours de sites partenaires ou amis, cette entreprise serait encore plus éprouvante. C'est pour cette raison que la rédaction a le plaisir d'inaugurer cette page. Tous ceux qui, d'une façon ou d'une autre, apportent régulièrement leur pierre à l'édifice y sont rassemblés. Encore merci à eux !

### <u>MacQuebec</u>

MacQuebec est un site d'actualité incontournable pour tous les Québécois. Il constitue un bon relais des événements Mac des environs (et d'ailleurs !).

### <u>WeloveMac</u>

Vous cherchez une véritable mine d'or d'applications (Mac et iPhone), d'icônes, de fonds d'écrans ou de mini-tutoriels ? N'allez pas plus loin que Welovemac ! Le site animé par Christophe Schmitt et Matthieu Blanco sert également de plateforme de diffusion pour des podcasts de qualité tels que Welovemac JT (cf iPomme 25) ou <u>La Revue Tech</u>'. Foncez !

### <u>Numereeks</u>

Entièrement consacré au matériel numérique qui nous entoure(informatique, smartphones, télé, vidéo, hifi, cinéma 3D, GPS, baladeurs, consoles et jeux vidéo...), ce site offre chaque jour à ses visiteurs les actualités de ce secteur, des tests, reportages et dossiers thématiques ainsi qu'un forum de discussion.

Un grand merci également à ceux qui nous diffusent tous les mois : LogicielMac et MacGeneration !

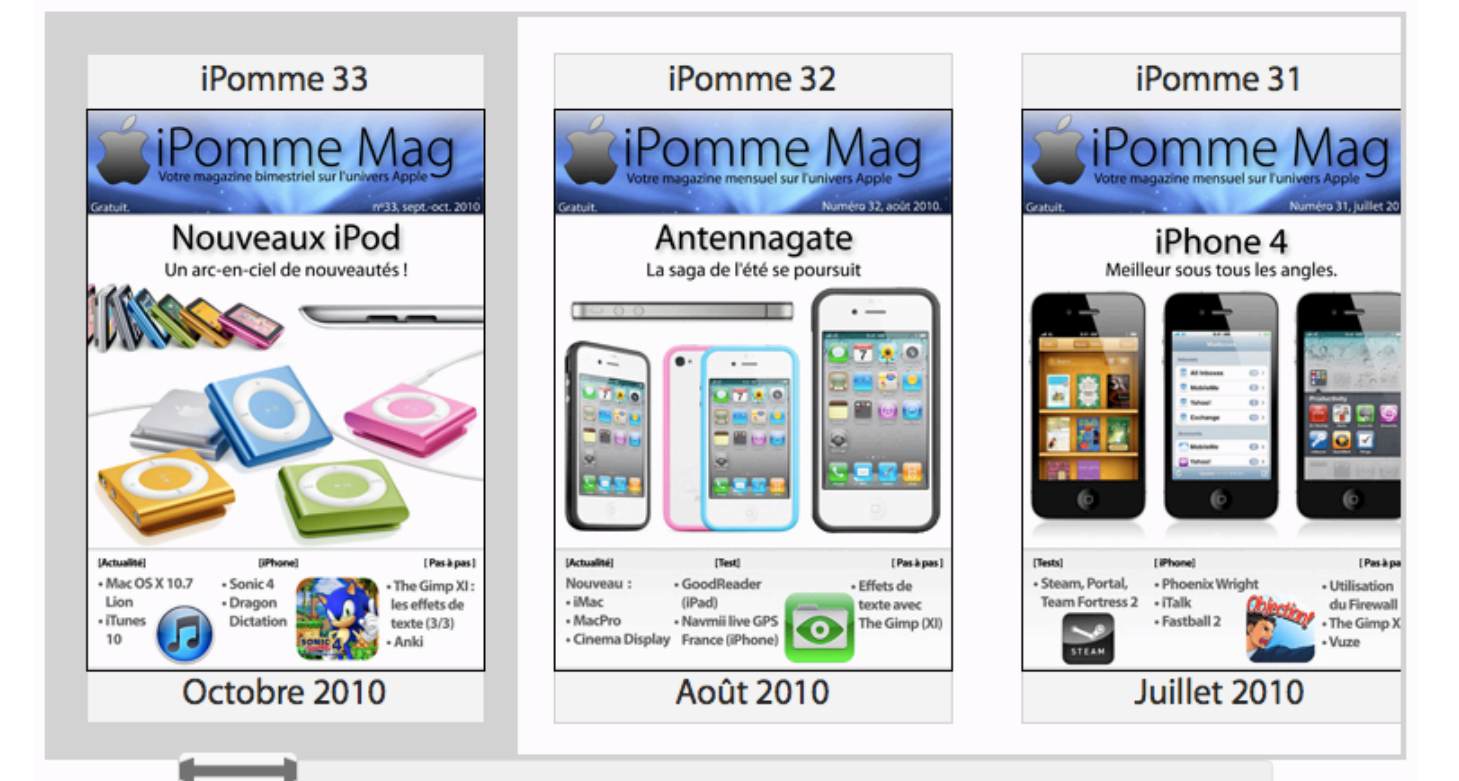

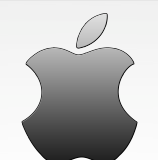

**iPomme Mag n°34** Février-mars 2010 Par l'équipe d'iPomme

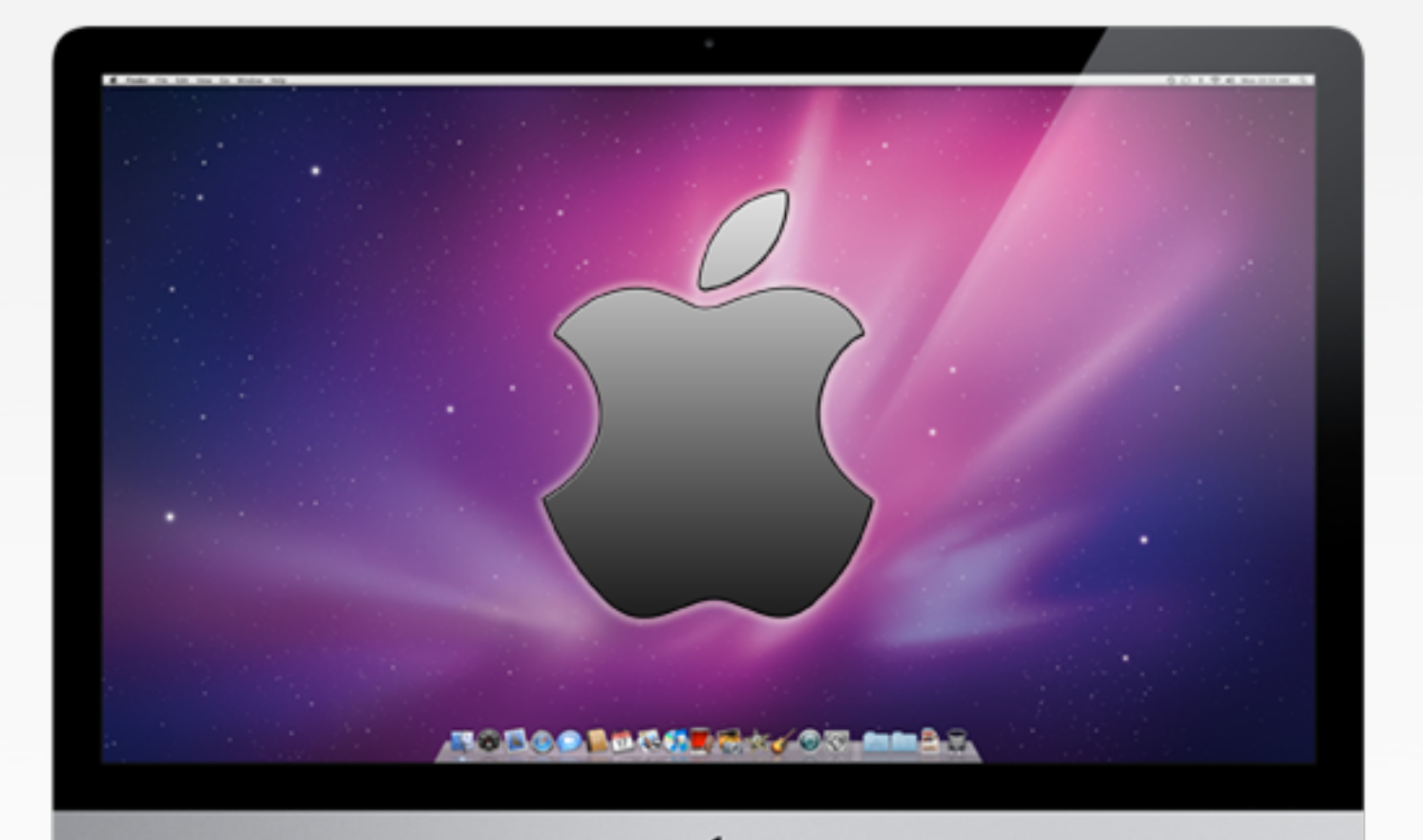

# <u>ipomme.info</u>

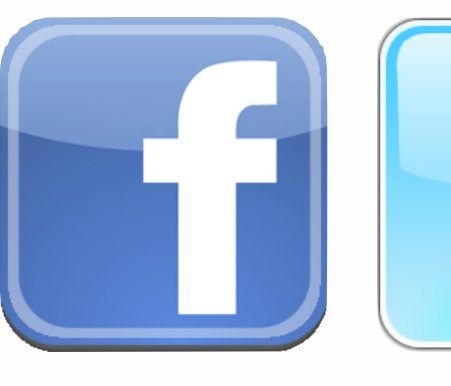

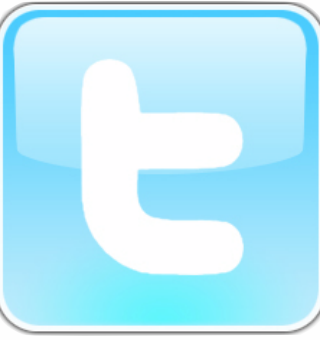

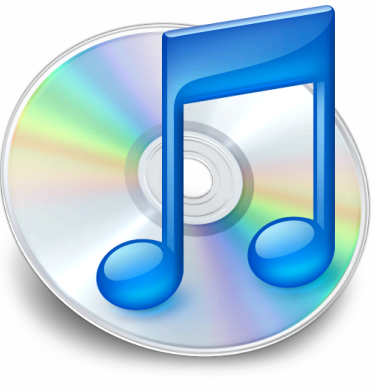

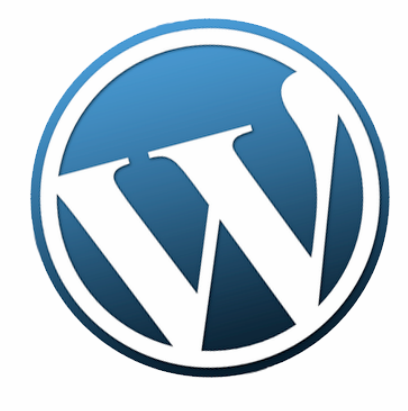

<u>Blog</u>

<u>Facebook</u>

<u>Twitter</u>

<u>Podcast</u>